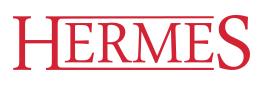

# Uporabniški priročnik

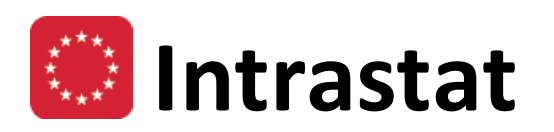

Hermes d.o.o. Prušnikova 2 1210 Ljubljana-Šentvid www.hermes2.net info@hermes2.net

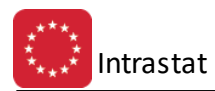

| 1.                                                                                                    | Splo                                 | šno o poročanju                                                                                                    | 4                                                                                                |
|----------------------------------------------------------------------------------------------------|--------------------------------------|----------------------------------------------------------------------------------------------------|--------------------------------------------------------------------------------------------------|
| 1.1                                                                                                    |                                      | Poročanje Intrastat                                                                                                    | 4                                                                                                |
| 1.2                                                                                                    |                                      | Programsko okolje                                                                                                    | 5                                                                                                |
| 1.3                                                                                                    |                                      | Osnovne obdelave                                                                                                    | 6                                                                                                |
| 2.                                                                                                    | Mat                                  | ični podatki                                                                                                    | 7                                                                                                |
| 2.1                                                                                                    |                                      | Poslovni partnerji                                                                                                    | 7                                                                                                |
| 2.2                                                                                                    |                                      | Šifrant blaga                                                                                                    | 9                                                                                                |
| 2.3                                                                                                    |                                      | Šifrant držav EU in nastavitev pragov1                                                                                                    | 1                                                                                                |
| 2.4                                                                                                    |                                      | Kombinirana Nomenklatura1                                                                                                    | 3                                                                                                |
| 2.5                                                                                                    |                                      | Seznam izjem poročanja neto mas1                                                                                                    | 8                                                                                                |
| 2.6                                                                                                    |                                      | Šifrant držav po ISO nomenklaturi2                                                                                                    | 0                                                                                                |
| 2.7                                                                                                    | ,                                    | Šifrant pogojev INCOTERMS 2                                                                                                    | 1                                                                                                |
| 2.8                                                                                                    |                                      | Šifrant vrst posla 2                                                                                                    | 2                                                                                                |
| 2.9                                                                                                    | )                                    | Šifrant vrst transporta 2                                                                                                    | 4                                                                                                |
| 2.1                                                                                                    | 0                                    | Šifrant enot mere 2                                                                                                    | 5                                                                                                |
| 2.1                                                                                                    | .1                                   | Šifrant stroškovnih mest 2                                                                                                    | 6                                                                                                |
| 2.1                                                                                                    | 2                                    | Šifrant okoljskih dajatev 2                                                                                                    | 7                                                                                                |
| -                                                                                                    | <b>1.</b>                            |                                                                                                    | Q                                                                                                |
| 3.                                                                                                    | Intra                                |                                                                                                    | Ο                                                                                                |
| 3.<br>3.1                                                                                                    | Intra                                | Izbira mesečne obdelave                                                                                                    | 8                                                                                                |
| 3.<br>3.1<br>3.2                                                                                                    | intra                                | Izbira mesečne obdelave                                                                                                    | 8                                                                                                |
| 3.<br>3.1<br>3.2<br>3.3                                                                                                   | Intra                                | Izbira mesečne obdelave                                                                                                    | 8<br>0                                                                                           |
| 3.<br>3.1<br>3.2<br>3.3<br>3.4                                                                                            |                                      | Izbira mesečne obdelave                                                                                                    | 0<br>8<br>0                                                                                      |
| 3.<br>3.1<br>3.2<br>3.3<br>3.4<br>3.5                                                                                     |                                      | Izbira mesečne obdelave                                                                                                    | 8<br>30<br>31<br>33                                                                              |
| 3.<br>3.1<br>3.2<br>3.3<br>3.4<br>3.5<br>3.6                                                                              |                                      | Izbira mesečne obdelave                                                                                                    | 8<br>30<br>31<br>33<br>34                                                                        |
| 3.<br>3.1<br>3.2<br>3.3<br>3.4<br>3.5<br>3.6<br>3.7                                                                       |                                      | Izbira mesečne obdelave                                                                                                    | 8<br>30<br>31<br>33<br>4<br>5                                                                    |
| 3.<br>3.1<br>3.2<br>3.3<br>3.4<br>3.5<br>3.6<br>3.7<br>3.8                                                                |                                      | Izbira mesečne obdelave       2         Statistični tečaji       3         Evidenca odprem       3         Evidenca prejemov       3         Tiskanje obrazcev       3         Priprava poročila za CURS       3         Pošiljanje poročila za CURS preko X.400       3         Pregled datoteke sporočil in statusov       3                                                                                                    | 8<br>30<br>31<br>33<br>4<br>5<br>6                                                               |
| 3.<br>3.1<br>3.2<br>3.3<br>3.4<br>3.5<br>3.6<br>3.7<br>3.8<br>3.9                                                         |                                      | Izbira       Za         Izbira       mesečne obdelave       2         Statistični tečaji       3         Evidenca odprem       3         Evidenca prejemov       3         Tiskanje obrazcev       3         Priprava poročila za CURS       3         Pošiljanje poročila za CURS preko X.400       3         Pregled datoteke sporočil in statusov       3         Uvoz podatkov iz blagovnega poslovanja HermeS       3                                                                                                    | 8<br>0<br>1<br>3<br>4<br>5<br>6<br>6                                                             |
| 3.<br>3.1<br>3.2<br>3.3<br>3.4<br>3.5<br>3.6<br>3.7<br>3.8<br>3.9<br>3.1                                                  |                                      | Izbira mesečne obdelave       2         Izbira mesečne obdelave       2         Statistični tečaji       3         Evidenca odprem       3         Evidenca prejemov       3         Tiskanje obrazcev       3         Priprava poročila za CURS       3         Pošiljanje poročila za CURS preko X.400       3         Pregled datoteke sporočil in statusov       3         Uvoz podatkov iz blagovnega poslovanja HermeS       3         Uvoz podatkov iz TXT datoteke       3                                                                                                    | 0<br>8<br>0<br>1<br>3<br>4<br>5<br>6<br>8<br>8<br>8                                              |
| 3.<br>3.1<br>3.2<br>3.3<br>3.4<br>3.5<br>3.6<br>3.7<br>3.8<br>3.9<br>3.1<br>3.1                                           |                                      | Izbira mesečne obdelave2Izbira mesečne obdelave2Statistični tečaji3Evidenca odprem3Evidenca prejemov3Tiskanje obrazcev3Priprava poročila za CURS3Pošiljanje poročila za CURS preko X.4003Pregled datoteke sporočil in statusov3Uvoz podatkov iz blagovnega poslovanja HermeS3Uvoz podatkov iz TXT datoteke3Urejanje strukture uvoznih stavkov3                                                                                                    | 8<br>3<br>1<br>3<br>4<br>5<br>6<br>8<br>8<br>8<br>8<br>8<br>8<br>8<br>8<br>8<br>8<br>8<br>8<br>8 |
| 3.<br>3.1<br>3.2<br>3.3<br>3.4<br>3.5<br>3.6<br>3.7<br>3.8<br>3.9<br>3.1<br>3.1<br>3.1                                    |                                      | Izbira mesečne obdelave       2         Izbira mesečne obdelave       2         Statistični tečaji       3         Evidenca odprem       3         Evidenca prejemov       3         Tiskanje obrazcev       3         Priprava poročila za CURS       3         Pregled datoteke sporočil in statusov       3         Uvoz podatkov iz blagovnega poslovanja HermeS       3         Urejanje strukture uvoznih stavkov       3         Urejanje Incoterms pogojev na blagovnih dokumentih       4                                                                                                    |                                                                                                  |
| 3.<br>3.1<br>3.2<br>3.3<br>3.4<br>3.5<br>3.6<br>3.7<br>3.8<br>3.9<br>3.1<br>3.1<br>3.1<br>3.1                             | 0<br>1<br>2<br>3                     | Izbira mesečne obdelave                                                                                                    |                                                                                                  |
| 3.<br>3.1<br>3.2<br>3.3<br>3.4<br>3.5<br>3.6<br>3.7<br>3.8<br>3.9<br>3.1<br>3.1<br>3.1<br>3.1<br>3.1                      | 0<br>1<br>2<br>3<br>4                | Izbira mesečne obdelave       2         Izbira mesečne obdelave       2         Statistični tečaji       3         Evidenca odprem       3         Evidenca prejemov       3         Tiskanje obrazcev       3         Priprava poročila za CURS       3         Pregled datoteke sporočil in statusov       3         Uvoz podatkov iz blagovnega poslovanja HermeS       3         Uvoz podatkov iz TXT datoteke       3         Urejanje Incoterms pogojev na blagovnih dokumentih       4         Log datoteka       4         Izvoz podatkov v TXT datoteko       4                                                                                    |                                                                                                  |
| 3.<br>3.1<br>3.2<br>3.3<br>3.4<br>3.5<br>3.6<br>3.7<br>3.8<br>3.9<br>3.1<br>3.1<br>3.1<br>3.1<br>3.1<br>3.1               | 0<br>1<br>2<br>3<br>4<br>5           | Izbira       Za         Izbira mesečne obdelave       2         Statistični tečaji       3         Evidenca odprem       3         Evidenca prejemov       3         Tiskanje obrazcev       3         Priprava poročila za CURS       3         Pošiljanje poročila za CURS preko X.400       3         Pregled datoteke sporočil in statusov       3         Uvoz podatkov iz blagovnega poslovanja HermeS       3         Uvoz podatkov iz TXT datoteke       3         Urejanje Incoterms pogojev na blagovnih dokumentih       4         Log datoteka       4         Poročilo o obračunu taks za obremenjevanje okolja - OLJA       4                 |                                                                                                  |
| 3.<br>3.1<br>3.2<br>3.3<br>3.4<br>3.5<br>3.6<br>3.7<br>3.8<br>3.9<br>3.1<br>3.1<br>3.1<br>3.1<br>3.1<br>3.1<br>3.1<br>3.1 | 0<br>1<br>2<br>3<br>4<br>5<br>6      | Izbira mesečne obdelave                                                                                                    | 08011345668800112                                                                                |
| 3.<br>3.1<br>3.2<br>3.3<br>3.4<br>3.5<br>3.6<br>3.7<br>3.8<br>3.9<br>3.1<br>3.1<br>3.1<br>3.1<br>3.1<br>3.1<br>3.1<br>3.1 | 0<br>1<br>2<br>3<br>4<br>5<br>6<br>7 | Izbira       Za         Izbira mesečne obdelave       2         Statistični tečaji       3         Evidenca odprem       3         Evidenca prejemov       3         Tiskanje obrazcev       3         Priprava poročila za CURS       3         Pregled datoteke sporočil in statusov       3         Uvoz podatkov iz blagovnega poslovanja HermeS       3         Uvoz podatkov iz TXT datoteke       3         Urejanje Incoterms pogojev na blagovnih dokumentih       4         Log datoteka       4         Poročilo o obračunu taks za obremenjevanje okolja - OLJA       4         Poročilo o obračunu taks za obremenjevanje okolja - CO2       4 | 080113456688001124                                                                               |

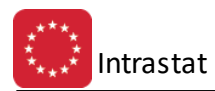

| 3.19                                                                        | Obračun okoljske dajatve za EE opremo                                                                             | 45                         |
|-----------------------------------------------------------------------------|----------------------------------------------------------------------------------------------------|----------------------------|
| 3.20                                                                        | Poročilo o obračunu trošarin                                                                                      | 45                         |
| 3.21                                                                        | Poročilo o obračunu okoljske dajatve za uporabo mazaljnih olj                                                     | 47                         |
| 3.22                                                                        | Poročilo E7-NP/M                                                                                                  | 47                         |
| 3.23                                                                        | Poročanje za Intrastat v Republiki Sloveniji                                                                      | 48                         |
| 3.24                                                                        | Poročilo o nabavi in porabi surovin v obdobju                                                                     | 49                         |
|                                                                             |                                                                                                    |                            |
| 4. Uva                                                                      | žanje šifrantov                                                                                                   | 50                         |
| 4. Uva<br>5. Nas                                                            | žanje šifrantov<br>tavitve in arhiv                                                                               | 50<br>50                   |
| <ol> <li>Uva</li> <li>5. Nas<br/>5.1</li> </ol>                             | žanje šifrantov<br>tavitve in arhiv<br>Nastavitve programa                                                        | 50<br>50<br>50             |
| <ol> <li>Uva</li> <li>Nas</li> <li>5.1</li> <li>5.2</li> </ol>              | žanje šifrantov<br>tavitve in arhiv<br>Nastavitve programa<br>Nastavitev obdobja knjiženja                        | 50<br>50<br>50<br>51       |
| <ol> <li>Uva</li> <li>Nas</li> <li>5.1</li> <li>5.2</li> <li>5.3</li> </ol> | žanje šifrantov<br>tavitve in arhiv<br>Nastavitve programa<br>Nastavitev obdobja knjiženja<br>Letni arhiv prometa | 50<br>50<br>50<br>51<br>52 |

# 1 Splošno o poročanju

## 1.1 Poročanje Intrastat

#### Kaj je intrastat?

Intrastat je statistika blagovne menjave med državami članicami Evropske unije (EU), pri kateri se podatki mesečno zbirajo s statističnimi obrazci neposredno od poročevalskih enot. Intrastat je bil uveden leta 1993 ob uvedbi skupnega evropskega trga, ko podatkov o blagovni menjavi med državami članicami zaradi ukinitve notranjih meja ni bilo več mogoče pridobivati iz carinskih deklaracij. Statistika blagovne menjave s tretjimi državami (t.i. Extrastat) kot vir podatkov še naprej uporablja carinske deklaracije.

Da bi se ohranil pregled nad blagovnimi tokovi, je EU uvedla Intrastat, ki nalaga dolžnost poročanja o blagovnih tokovih samim zavezancem t.j. podjetjem, ki blago izvažajo ali ga uvažajo.

#### Odgovornost za Intrastat

V skladu z Zakonom o državni statistiki ter srednjeročnim in letnim programom statističnih raziskovanj je v Sloveniji za Intrastat odgovoren Statistični urad Republike Slovenije (SURS). Po vzoru organizacije Intrastata v nekaterih državah članicah je SURS sklenil dogovor o sodelovanju oz. delitvi dela v zvezi z Intrastatom s Carinsko upravo Republike Slovenije (CURS).

V skladu z omenjenim sporazumom je CURS odgovoren za zbiranje in kontrolo podatkov, sodelovanje s podjetji in odpravljanje morebitnih napak v poročanju. SURS je odgovoren za nadzor sistema, statistično metodologijo in zajetje, ocene in diseminacijo podatkov. V okviru CURS podatke za Intrastat zbira in obdeluje Carinski urad Nova Gorica za vse poročevalske enote v Sloveniji.

V skladu z evropsko zakonodajo o statistiki blagovne menjave med državami članicami (Uredba (ES) št. 638/2004 Evropskega parlamenta in Sveta ter Uredba Komisije (ES) št. 1982/2004) je vsaka država članica dolžna vzpostaviti in izvajati Intrastat ter podatke mesečno posredovati Statističnemu uradu EU (Eurostatu).

#### Obveznost poročanja

Gospodarski subjekt je v tekočem letu vključen v statistično raziskovanje Intrastat, če:

- trguje z blagom z gospodarskimi subjekti v drugih državah članicah EU in
- je skupna vrednost njegovih odprem blaga v države članice EU ali prejemov blaga iz držav članic EU v preteklem koledarskem letu presegla t.i. nacionalni vključitveni prag.

Po 13. členu Uredbe Komisije (ES) št. 1982/2004 obveznost poročanja za Intrastat nastane tudi med letom, kadar kumulativna vrednost blagovne menjave podjetja - določena na osnovi podatkov o dobavah blaga v druge države članice EU in pridobitvah blaga iz drugih držav članic EU, ki jih je podjetje poročalo na obrazcu DDV-O - z drugimi državami članicami od začetka tekočega leta preseže veljavni vključitveni prag. Podjetje (poročevalska enota) poroča od vključno tistega meseca tekočega leta, v katerem je bil vključitveni prag presežen.

Poročevalska enota je dolžna poročati samo za tisti tok blaga (odpreme blaga, prejeme blaga), pri katerem je presegla vključitveni prag. Obveznost poročanja traja do prejema obvestila o prenehanju obveznosti poročanja.

#### Vključitveni prag znaša 200.000 EUR za odpreme in 120.000 EUR za prejeme blaga.

Poročevalska enota lahko delno ali v celoti prenese izvajanje poročanja na tretjo osebo-deklaranta, vendar je še vedno edina odgovorna za pravočasnost, popolnost in točnost posredovanih podatkov.

Tretja oseba-deklarant mora pravilno in pravočasno izpolniti poročilo o blagovni menjavi poročevalske enote, pri čemer ji je poročevalska enota dolžna pravočasno posredovati vse podatke, potrebne za poročanje.

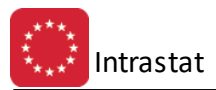

Več o pogojih poročanja, samem sistemu, izpolnjevanju podatkov lahko preberete na spletnih straneh:

- Instrastat <u>http://intrastat-surs.gov.si/</u>
- Statističnega urada Republike Slovenije (SURS) http://www.stat.si/intrastat.asp
- Carinskega urada Republike Slovenije (CURS) <u>http://www.carina.gov.si/</u> idr.

#### Rok za dostavo podatkov Carinskemu uradu Nova Gorica

Rok za dostavo podatkov Carinskemu uradu Nova Gorica je od 1. do 15. v mesecu za predhodni mesec ne glede na medij poročanja.

Če 15. v mesecu ni delovni dan, je rok za dostavo podatkov zadnji delovni dan pred tem datumom. Če poročate v več pošiljkah, se zgoraj navedeni rok nanaša na zadnjo pošiljko za obdobje poročanja. Poročanje v tekočem mesecu za tekoči mesec ni dovoljeno. Odgovornost za pravočasno dostavo podatkov nosi poročevalska enota.

# Obveznost poročanja ter roki za dostavo se s časom lahko spremeni. Aktualnost obveznosti poročanja in rokov preverite na prej navedenih spletnih straneh.

#### Program

Program HermeS Intrastat (sestavni del nekaterih različic celovite poslovne programske rešitve HermeS 2.0) je namenjen zbiranju, obdelavi, pripravi in poročanju teh podatkov SURS oz. po njegovem pooblastilu CURS. Uporabo tega programa obravnavamo v tem uporabniškem priročniku.

Priročnik vsebujejo podatke o programu do verzije 6.011 (3.0 HermeS) oz. 1.056 (2.0 HermeS).

| 🥸 Vizitka - Intrastat                                                                                                    |                                                                                 | ×                  |
|----------------------------------------------------------------------------------------------------|---------------------------------------------------------------------------------|--------------------|
| <u>S</u>                                                                                                    |                                                                                 |                    |
| Hermes d.o.o.®<br>CopyRight © 1990 - 2001 Hermes d<br>Vse pravice pridržane.                                                                                                    | .o.o. Krško                                                                     |                    |
| Verzija: 1.054 / E3.70                                                                                                    |                                                                                 |                    |
| Dovoljene za uporabo tega program                                                                                                    | a ima:                                                                          |                    |
| ID:                                                                                                    |                                                                                 |                    |
| Opozorilo:Ta program je zaščiten z zako<br>pravicah. Nepooblaščeno razmnoževar<br>tega programa oziroma njegovega dela<br>kazenski zakonodaji, zato bo preganjan<br>meri, ki jo omogoča zakon. | nom o avtorskih<br>ije ali razpečevan<br>je kaznivo po civ<br>o v največji možn | je<br>ilni in<br>i |
| 😈 Zapri                                                                                                    | ]                                                                               |                    |

#### **1.2** Programsko okolje

Program sestavljajo naslednji sestavni deli:

#### Program Intrastat je:

• sestavni del nekaterih različic celovite programske rešitve HermeS 2.0 ali

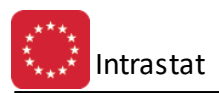

• del, ki se povezuje z blagovnim poslovanjem sistema HermeS Enterprise

in iz njega jemlje podatke o blagu, podatke o partnerjih in druge podatke, ki so potrebni za oblikovanje poročila. Program lahko deluje tudi brez povezave na paket Enterprise. V tem primeru je dana možnost, da se zbirni podatki o prometu v nekem obdobju vnašajo ročno ali pa uvažajo iz druge aplikacije v določenem prenosnem formatu. V obeh primerih je potrebno zagotoviti, da druga programska rešitev pripravi podatke v obliki, ki se zahteva za privzemanje v program Intrastat.

#### Splošne zahteve za delovanje programa:

• kot za ostale programe celovite poslovne programske rešitve HermeS 2.0 ter povezljive programske rešitve Enterprise.

**Namestitev** oz. vključitev v obstoječo programsko rešitev HermeS uredite v pomočjo Hermesovega svetovalnega oddelka.

#### Opcijsko:

- **Program RipSuite** je komunikacijski program, ki skrbi za kodiranje podatkov, pošiljanje podatkov v poštni predal X400 in prevzemanje pošte iz tega predala. Poleg tega, ta program skrbi za integriteto sporočil ter o sporočanju vodi dnevnik. Navodila za instalacijo in uporabo tega programa so priložena posebej.
- **Program za kodiranje PGP** je program za kodiranje sporočil po zahtevah CURS. Program PGP uporablja v določeni fazi priprave podatkov program Rip Suite.

#### **1.3** Osnovne obdelave

Do posameznih obdelav lahko pridete preko glavnega menija, ki ima naslednja poglavja:

Matični podatki so namenjeni urejanju šifrantov, ki jih uporabljamo za knjiženje in urejanje podatkov.

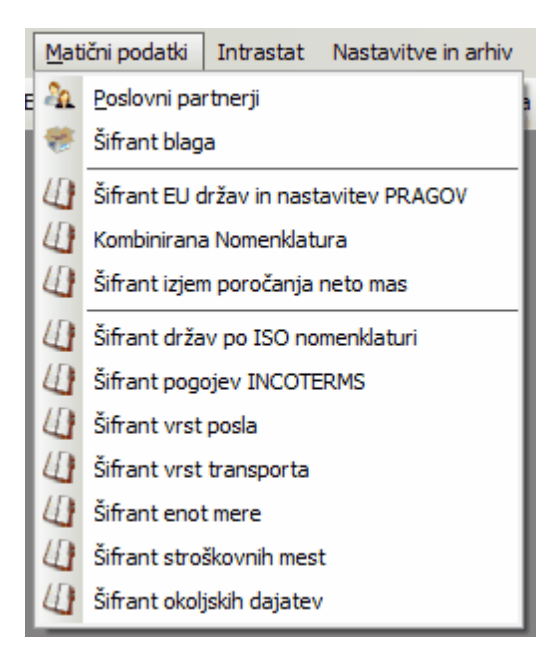

V področju **Intrastat** izvajamo vse operacije v zvezi s pripravo podatkov, uvozom, urejanjem podatkov, pripravo poročila za CURS in pošiljanjem poročila v CURS.

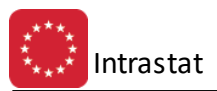

|   | Intra             | astat                                         | Nastavitve in arhiv      | <u>O</u> kno | <u>P</u> omoč          |  |  |
|---|-------------------|-----------------------------------------------|--------------------------|--------------|------------------------|--|--|
| 1 | Ť.                | Izbira                                        | mesečne obdelave         |              |                        |  |  |
| ĺ | €                 | Statistični tečaji                            |                          |              |                        |  |  |
| l | ÷                 | Evide                                         | nca <u>O</u> dprem       |              |                        |  |  |
| l | ۲                 | Evide                                         | nca <u>P</u> rejemov     |              |                        |  |  |
| l | 6                 | Tiskar                                        | nje obrazcev             |              |                        |  |  |
| l | 6                 | Pripra                                        | iva poročila za CURS     |              |                        |  |  |
| l | \$                | Pošilja                                       | anje poročila za CURS p  | oreko X      | 400                    |  |  |
| l | ::                | Pregled datoteke sporočil in statusov         |                          |              |                        |  |  |
| l | \$                | Uvoz podatkov iz blagovnega poslovanja HermeS |                          |              |                        |  |  |
| l | ٩                 | Uvoz podatkov iz TXT datoteke                 |                          |              |                        |  |  |
| l | $\mathbf{\Sigma}$ | , Urejanje strukture uvoznih stavkov          |                          |              |                        |  |  |
| l | M                 | Ureja                                         | nje Incoterms pogojev    | na blago     | ovnih dokumentih       |  |  |
| l | Ø                 | Log d                                         | atoteka                  |              |                        |  |  |
| l | ٩                 | Izvoz                                         | podatkov v TXT datote    | eko          |                        |  |  |
| l | 6                 | Poroč                                         | ilo o obračunu taks za ( | obremen      | njevanje okolja - OLJA |  |  |
| l | 6                 | Poroč                                         | ilo o obračunu taks za ( | obremen      | ijevanje okolja - CO2  |  |  |
| l | 6                 | Poroč                                         | ilo o obračunu taks za ( | obremen      | ijevanje okolja - Gume |  |  |
| l | 6                 | Obrad                                         | ćun okoljske dajatve za  | EE opre      | emo                    |  |  |
|   | 6                 | Poroč                                         | ilo o obračunu trošarin  |              |                        |  |  |
|   | DI.               | Poroč                                         | anje za Intrastat v Rep  | oubliki Sl   | oveniji                |  |  |

V nastavitvah urejamo nastavitve delovnih parametrov programa, obdobje knjiženja in letni arhiv podatkov.

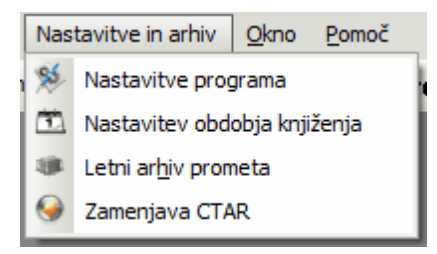

# 2 Matični podatki

## 2.1 Poslovni partnerji

Šifrant poslovnih partnerjev je enoten za celoten sistem Hermes Enterprise. Partnerji, ki jih vnesete kjerkoli v sistemu Enterprise se vpišejo v tabelo partnerjev in jih iz drugih delov programa lahko uporabite za namene tistega dela programa.

V modulu Intrastat so partnerji namenjeni predvsem za določanje države namena blaga. Promet blaga se beleži v posebno tabelo, ki vsebuje podatke o količinah in vrednosti blaga, med drugim pa tudi podatek o partneju. Na podlagi tega podatka program določi državo namena blaga, ki izvira iz določene transakcije.

Zaradi tega je potrebno vsem partnerjem iz držav članic EU določiti oznako države.

To naredite v urejevalniku partnerjev. Dostop preko menija: Matični podatki / Poslovni partnerji.

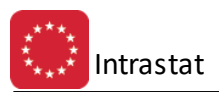

| × Či | fra | Nazio                        | Poslovna enota              | Illica             | Pošta | Krai                   | Žiro           | T  |
|------|-----|------------------------------|-----------------------------|--------------------|-------|------------------------|----------------|----|
| 670  | 019 | test                         |                             |                    | 1000  |                        | 210            |    |
| 619  | 917 | TE DE URBA                   |                             |                    | 8281  | SENOVO                 |                | 1  |
| 578  | 855 | THE ZINUE INVIAIN            |                             | VITOMIEC 27.4      | 2255  | VITOMIRCI              |                |    |
| 667  | 759 | TEP 2ND/#REC. D D D .        |                             |                    | 1293  | Šmarie - Sap           |                |    |
| 595  | 538 | TI-NRED D.D.                 |                             | NKO HUNI 70        | 8000  | NOVO MESTO             |                |    |
| 406  | 6   | TAX PROMET D D D.D.          |                             | KAPITOL 15         | 0000  | ZAGREB                 |                | 1  |
| 618  | 847 | 115P5K6C0 0 0 0              | PODJETJE ZA TRGOVINO, N     | NEZA 136           | 2370  | Dravograd              |                | 1  |
| 595  | 516 | TINA KASTELIC ALGIZU S.P. ne |                             |                    | 8210  | Trebnje                | D4F1 630677    |    |
| 665  | 566 | THA TREENUE D D D.           |                             | 57,4(H) T(H)5 (H)  | 8210  | Trebnje                | 02115 21128 64 | í. |
| 558  | 884 | TILLA BUCECOVCI D CI CI.     |                             |                    | 9242  | KRIŽEVCI PRI LJUTOMERU | 511500-601-21  | i. |
| 245  | 5   | TUAD 0.0.                    | TEGOVINO IN PEOIZVOOND      | LIUBLIAMSKA CESTA  | 8000  | NOVO MESTO             | SCHOD-GON HE   | į. |
| 547  | 75  | TILLIA. ZIXVARTOVALINICA.    |                             |                    | 0000  |                        |                |    |
| 668  | 806 | TIM 44 0 0 0.                |                             | MLARABJEVA ULICA 3 | 4000  | KRANJ                  |                |    |
| 670  | 022 | TO INVERSE (ALCORED)         | Industriegelände Pacheladof |                    | 3435  | Zwentendorf            |                |    |
| 675  | 550 | TIMESPED GERMANN             | CIPECO (CON CONED)          | EXCHENS TRASSE TTO | ####  | SCHWAIG                |                |    |
|      |     |                              |                             |                    |       |                        |                | l  |

Poiščite partnerja in nato kliknemo gumb **Spremeni**, ali pa dvakrat kliknemo na izbranega partnerja. Odpre se okno, v katerem spremenite podatke o partnerju :

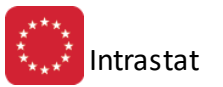

| 👔 Ažuriranje kupcev in dobaviteljev 📃 📼 💌                                                                                                    |
|----------------------------------------------------------------------------------------------------|
| Kupec/Dobavitelj                                                                                                    |
| Šifra:       67019       Prosta:       0         Naziv:       test       Dni do val.:       Pogodba:         Posl. enota:       0,00%       Datum:       1         Ulica:       Pošta,kraj:       01000       LJUBLJANA       100                                                                                                    |
| Država:                                                                                                    |
| TRR: Številka trajnika: Banka: Q   Davčna Št: Emšo: Oseba : Klavzule:   Oseba : Klavzule: Image: Comparison of the second second |
| Bonitetni razred:       0 ★       Matična Številka:         Šifra Dejavnosti:       Način plačila         Osnovni Kapital:       0,00                                                                                                    |
| Dat. nastanka:3.12.2007Kreator:1Dat. spremembe:29.05.2012Zad. uporabnik:1                                                                                                    |
| 💾 OK 🛛 🔀 Prekliči 🥥 Pomoč                                                                                                    |

Pomemben je vnos polja ISO oznaka države. Oznako države lahko vnesete za vse partnerje, vendar pa se bo za poročilo upošteval samo tisti promet, ki se je izvajal s partnerji iz držav, ki imajo posebno oznako, da so članice EU. Če torej ostalih partnerjev ne označite oziroma jim ne vpišete oznake države, njihov promet ne bo upoštevan. Seveda velja isto pravilo tudi za partnerje iz Slovenije, saj tudi ta promet ne gre v poročilo Intrastat.

# Obvezno vpišite oznako države ISO za vse partnerje iz držav članic EU razen Slovenije!

# 2.2 Šifrant blaga

Blago je drugi pomemben element pri poročanju za Intrastat. Pri blagu je potrebno vpisati nekaj oznak, ki so potrebne samo za potrebe Intrastata. Urejanje teh oznak opravite v naslednjem urejevalniku preko menija **Matični podatki / Šifrant blaga**:

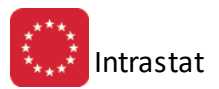

| ø  | 🖉 Urejanje šifranta blaga 📃 📼 💌 |                                       |     |                    |              |         |    |            |   |
|----|---------------------------------|---------------------------------------|-----|--------------------|--------------|---------|----|------------|---|
| Ši | fra blaga Naziv t               | blaga Kataloška šifra Carinska tarifa |     |                    |              |         |    |            |   |
|    |                                 |                                       |     |                    |              |         |    |            |   |
|    | * Šifra blaga                   | Naziv blaga                           | EM  | Kataloška šifra [E | . Car tarifa | Teža    | DP | Alt Enota  | * |
| D  | 100093                          | REŠETKA LTŽ                           | KOM | 1000001000091      |              |         |    | 0,0000     |   |
|    | 100100                          | KAN 27% ARVI                          | KOM | 1000001001005      | 31054000     | 50,0000 | HR | 0,0000     |   |
|    | 100102                          | NPK 7-20-30                           | KOM | 3850117000113      |              |         |    | 0,0000     |   |
|    | 100103                          | HYPERKORN 0-26-0                      | KOM | 3838606789275      | 31039000     | 50,0000 | AT | 0,0000     |   |
|    | 100105                          | KAN 27 %                              | KOM | 3850117000014      | 31054000     | 50,0000 | AT | 0,0000     |   |
|    | 100106                          | KAN 27% LINZ                          | KOM |                    |              |         |    | 0,0000     |   |
|    | 100107                          | NPK 15-15-15                          | KOM | 3850117000052      | 31052090     | 50,0000 | AT | 0,0000     |   |
|    | 100108                          | UREA 46 % 40 KG                       | KOM | 3850117000168      |              |         |    | 0,0000     |   |
|    | 100109                          | NPK 15-15-15 linz                     | KOM |                    | 31052090     | 50,0000 | AT | 0,0000     |   |
|    | 100139                          | BIOGRENA SUPER 10 kg                  | KOM |                    |              |         |    | 0,0000     |   |
|    | 100141                          | KAN 25KG                              | KOM | 1000001001418      | 31054000     | 25,0000 |    | 0,0000     |   |
|    | •                               |                                       |     |                    |              |         |    | F          | ÷ |
|    |                                 |                                       |     |                    |              |         | (  | 🔼 Spremeni |   |
| ě. | Seznam                          |                                       |     |                    |              | 😈 Zapri |    | 🥝 Pomoč    |   |

V tej tabeli z gumbom **Spremeni** pokličete formo za vnos potrebnih podatkov. Vnos izvedite za vse blago s katerim trgujete v mednarodnem prometu ne glede na to ali gre za nabavo ali odpremo blaga.

| 📉 Urejanje poda       | atkov blaga INTRASTAT 📃 📼 🛋               |
|-----------------------|-------------------------------------------|
| 100093<br>REŠETKA LTZ | КОМ<br>Ž                                  |
| Carinska tarifa:      | <b></b>                                   |
| Teža [Kg]:            | 0,0000                                    |
| Dodatna EM:           | Pretvornik: 0,0000                        |
| Poreklo:              | ۹                                         |
|                       | 🞦 Shrani 🛛 🧭 Briši 💦 🔀 Prekliči 🛛 🥯 Pomoč |

Pomembno je, da vpišete vse podatke.

- Carinsko tarifo (kombinirano nomeklaturo) določite za vsak artikel. Izberite vedno 8 mestno KN iz šifranta kombiniranih nomenklatur.
- Težo vpišite v Kg, saj je poleg vrednosti to edini podatek, ki se poroča. Količina se ne poroča.
- Nekatere šifre iz KN se poročajo v drugi enoti mere, ki je predpisana s strani Carine. V kolikor gre za tak artikel (to vidite po posebni oznaki enote mere v KN), potem vnesite tudi **pretvornik** med običajno enoto mere npr. Komad in enoto mere, ki jo zahteva KN. Tako je npr. 1 plošča velikosto 1.5 x 1.5 m izražena v m<sup>2</sup> enaka 2.25 **dodatne** (alternativne) **enote mere**. Če smo prodali 1000 plošč, bo količina izražena v drugi enoti enaka 2250 m<sup>2</sup>.
- **Poreklo** blaga določite skladno z navodilom za izpolnjevanje obrazca Intrastat. Gre pa za ISO oznako države iz katere blago izhaja ali pa je bilo narejeno v tej državi v večinskem deležu.

Bodite pozorni pri vpisu teže oz. mase artiklov in trošarinskih enot, da so le-te vpisane pri različnih artiklih v istih oz. primerljivih enotah mere (npr. pri vseh artiklih z isto KN teža v kg ipd.).

Katalog blaga z vpisanimi podatki, potrebnimi za poročanje Intrastatu lahko izpišete. Uporabite gumb **Seznam**, levo spodaj. Izbirate lahko med naslednjimi razvrstitvami v poročilu:

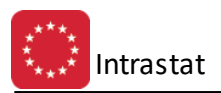

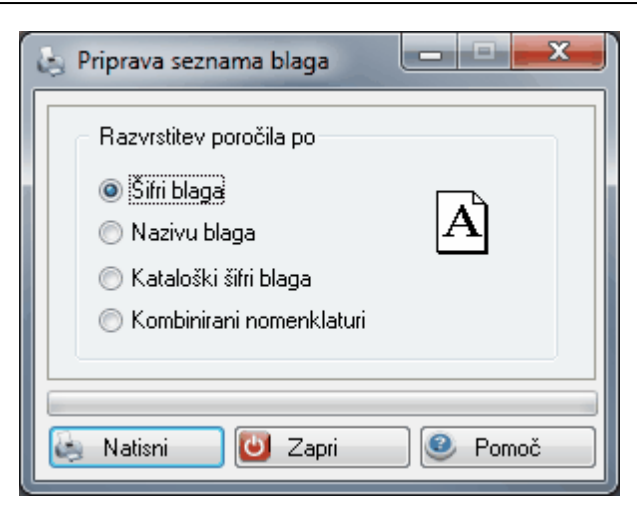

Po pripravi nastane naslednje poročilo:

| 2010 dala.<br>Res/ND 13<br>Res(A | 29.05.2012, 12<br>Šifrant blaga Stran<br>s pripadajočimi podatki za poročanje INTRASTAT<br>Urejeno po šifri blaga |     |                 |                             |         |                   |          |
|----------------------------------|----------------------------------------------------------------------------------------------------|-----|-----------------|-----------------------------|---------|-------------------|----------|
| Sifra blaga                      | Opis blaga                                                                                                    | Em  | Kataloška šifra | Kombinirana<br>nomenklatura | Teža    | Država<br>porekla | Druga EM |
| 1                                | 2                                                                                                    | 3   | 4               | 5                           | 6       | 7                 | 8        |
| 100093                           | REŠETKA LTŽ                                                                                                    | KOM | 1000001000091   |                             | 0,0000  |                   | 0,0000   |
| 100100                           | KAN 27% ARVI                                                                                                    | KOM | 1000001001005   | 31054000                    | 50,0000 | HR                | 0,0000   |
| 100102                           | NPK 7-20-30                                                                                                    | KOM | 3850117000113   |                             | 0,0000  |                   | 0,0000   |
| 100103                           | HYPERKORN 0-26-0                                                                                                  | KOM | 3838606789275   | 31039000                    | 50,0000 | AT                | 0,0000   |

## 2.3 Šifrant držav EU in nastavitev pragov

Pravila poročanja v sistem Intrastat določajo, da se poroča promet na 100.000 EUR v vsako smer prometa t.j. posebej za odpreme in posebej za dobave. Prag, 100.000 EUR je določen za celo EU. Program sicer omogoča nastavitev za vsako državo posebej, vendar je najbolj praktično, če za vse države EU nastavimo 100.000.

Seznam držav in nastavitev glede poročanja lahko vidite v posebni tabeli, dostopni preko menija **Matični podatki** / Šifrant držav EU...:

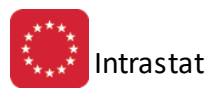

|    | 🕼 Urejanje tabele držav članic EU 👘 📼 💌 |          |                                        |              |               |  |  |  |
|----|-----------------------------------------|----------|----------------------------------------|--------------|---------------|--|--|--|
| Oz | naka Držav                              | ve ID za | pisa                                   |              |               |  |  |  |
|    |                                         |          |                                        |              |               |  |  |  |
| ×  | ID                                      | Oznaka   | Naziv                                  | Prag Odprema | Prag Dobava 🔺 |  |  |  |
|    | • 1                                     | AT       | AVSTRIJA                               | Ne poročamo  | >100.000 EUR  |  |  |  |
|    | 2                                       | BE       | BELGIJA                                | Ne poročamo  | >100.000 EUR  |  |  |  |
|    | 3                                       | DE       | NEMČIJA                                | Ne poročamo  | >100.000 EUR  |  |  |  |
|    | 4                                       | DK       | DANSKA                                 | Ne poročamo  | >100.000 EUR  |  |  |  |
|    | 5                                       | ES       | ŠPANIJA                                | Ne poročamo  | >100.000 EUR  |  |  |  |
|    | 6                                       | FI       | FINSKA                                 | Ne poročamo  | >100.000 EUR  |  |  |  |
|    | 7                                       | FR       | FRANCIJA                               | Ne poročamo  | >100.000 EUR  |  |  |  |
|    | 8                                       | GB       | ZDRUŽENO KRALJESTVO (Velika Britanija) | Ne poročamo  | >100.000 EUR  |  |  |  |
|    | 9                                       | GR       | GRČIJA                                 | Ne poročamo  | >100.000 EUR  |  |  |  |
|    | 10                                      | IE       | IRSKA                                  | Ne poročamo  | >100.000 EUR  |  |  |  |
|    | 11                                      | IT       | ITALIJA                                | Ne poročamo  | >100.000 EUR  |  |  |  |
|    | 17                                      | LT       | LITVA                                  | Ne poročamo  | >100.000 EUR  |  |  |  |
|    | 12                                      | LU       | LUKSEMBURG                             | Ne poročamo  | >100.000 EUR  |  |  |  |
|    | 13                                      | NL       | NIZOZEMSKA                             | Ne poročamo  | >100.000 EUR  |  |  |  |
|    | 14                                      | PT       | PORTUGALSKA                            | Ne poročamo  | >100.000 EUR  |  |  |  |
|    | 15                                      | SE       | ŠVEDSKA                                | Ne poročamo  | >100.000 EUR  |  |  |  |
| 4  |                                         |          |                                        |              | • 4           |  |  |  |
|    |                                         |          |                                        |              |               |  |  |  |
|    |                                         |          | 💽 Vstavi                               | Spremeni 🔼   | 🔄 Briši       |  |  |  |
|    | Seznam                                  |          |                                        | 😈 Zapri      | 🥑 Pomoč       |  |  |  |

Z gumbom **Spremeni** lahko dodate novo državo poročanja in nastavite statistični prag. Praga sta dva:

Prag odpreme in Prag dobave

Tako enemu kot drugemu lahko nastavite 3 statuse:

- prometa ne poročamo, saj je promet v podano smer manjši od vključitvenega praga

- promet poročamo vendar z določenimi oprostitvami poročanja (ne poročamo statistične vrednosti, vrste transporta in incoterm pogojev transporta)

- poročamo vse podatke (če je promet nad posebnim pragom).

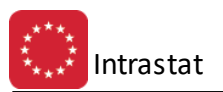

| 8               | Spreminjanje zapisa                                        |
|-----------------|------------------------------------------------------------|
| Država EU       |                                                            |
| Zapis ID:       | 1                                                          |
| <u>O</u> znaka: |                                                            |
| <u>N</u> aziv:  | AVSTRIJA                                                   |
|                 | Prag odpreme<br>Ne poročamo                                |
|                 | Prag dobave<br>Ne poročamo  Vključitveni prag Posebni prag |
|                 | 💾 OK 🛛 🔀 Prekliči 🥯 Pomoč                                  |

Državo oziroma ISO oznako izberemo iz seznama držav. Naziva ni potrebno vpisovati, saj se v primeru, da državo izberemo iz seznama, ta prenese v oznako države samodejno.

#### 2.4 Kombinirana Nomenklatura

Kombinirana nomenklatura je univerzalna nomenklatura za razporejanje blaga, ki je enotna za vse države EU. Programu je priložen celoten šifrant, ki velja za leto 2004. CURS vsako leto izda nov šifrant KN, ki ga je možno dobiti na internetni strani SURS (Statistični urad RS) *http://www.stat.si/intrastat.asp.* KN urejamo v posebni tabeli, dostopni preko menija **Matični podatki/Kombinirana nomenklatura**:

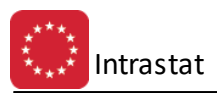

|     | Urejanje K | ombiniran   | e Nomenklature                                                           |              |
|-----|------------|-------------|--------------------------------------------------------------------------|--------------|
| Šif | ra Nomenk  | lature ID z | apisa Naziv nomenklature                                                 |              |
|     |            |             |                                                                          |              |
| ×   | ID         | κN          | Onis                                                                     | Dodatna El 🔺 |
|     | 13341      | 84431100    | STBOJI ZA OESETNI TISK NA PAPIBJU V ZVITKU                               | 11           |
|     | 13342      | 844312      | STRUIZA OFSETNI TISK NA PAPIBILI V POLAH                                 | 11           |
|     | 13343      | 84431200    | STROJI ZA OFSETNI TISK NA PAPIRJU V POLAH                                | 11           |
|     | 13344      | 844319      | STROJI ZA OFSETNI TISK DRUGI                                             | 11           |
|     | 13345      | 84431910    | STROJI ZA OFSETNI TISK, DRUGI, NA PAPIRJU V POLAH, RABLJENI              | 11           |
|     | 13346      | 84431931    | STROJI ZA OFSETNI TISK, DRUGI, NA PAPIRJU V POLAH, NOVI ZA TISK NA LISTI | IH 11        |
|     | 13347      | 84431935    | STROJI ZA OFSETNI TISK, DRUGI, NA PAPIRJU V POLAH, NOVI ZA TISK NA LISTI | IH 11        |
|     | 13348      | 84431939    | STROJI ZA OFSETNI TISK, DRUGI, NA PAPIRJU V POLAH, NOVI ZA TISK NA LISTI | IH 11        |
|     | 13349      | 84431990    | STROJI ZA OFSETNI TISK, DRUGI, OSTALI                                    | 11           |
|     | 13350      | 844321      | STROJI ZA VISOKI TISK NA PAPIRJU V ZVITKU                                | 11           |
|     | 13351      | 84432100    | STROJI ZA VISOKI TISK NA PAPIRJU V ZVITKU                                | 11           |
|     | 13352      | 844329      | STROJI ZA VISOKI TISK,DRUGI                                              | 11           |
|     | 13353      | 84432900    | STROJI ZA VISOKI TISK, DRUGI                                             | 11           |
|     | 13354      | 844330      | STROJI ZA FLEKSOGRAFSKI TISK                                             | 11           |
|     | 13355      | 84433000    | STROJI ZA FLEKSOGRAFSKI TISK                                             | 11           |
|     | 13356      | 844340      | STROJI ZA GLOBOKI TISK                                                   | 11           |
|     | 13357      | 84434000    | STROJI ZA GLOBOKI TISK                                                   | 11           |
|     | 13358      | 844351      | TISKARSKI STROJI,INK-JET                                                 | 11           |
|     | 13359      | 84435100    | TISKARSKI STROJI,INK-JET                                                 | 11           |
|     | 13360      | 844359      | TISKARSKI STROJI,DRUGI                                                   | 11           |
|     | 13361      | 84435920    | TISKARSKI STROJI, DRUGI, ZA TISKANJE TEKSTIL. MATER.                     | 11           |
|     | 13362      | 84435940    | TISKARSKI STROJI, DRUGI, ZA UPORABO V PROIZVODNJI POLPREVODNIKOV         | 11           |
|     | 13363      | 84435970    | TISKARSKI STROJI, DRUGI, NEOMENJENI                                      | 11 👻         |
|     |            |             | 🔁 Vstavi 🛛 🔼 Spremeni                                                    | 😑 Briši      |
| \$  | Uvoz       | - 🚑 🤅       | Geznam 🕑 Zapri                                                           | 🤨 Pomoč      |

Podatke o KN lahko popravite, vendar bo najbolj verjetno, da jih boste naslednje leto uvozili iz objavljene tabele, ki jo objavlja SURS. Tabelo z najnovejšimi podatki pa bo možno dobiti tudi pri proizvajalcu tega programa.

O posamezni KN lahko vpišete naslednje podatke:

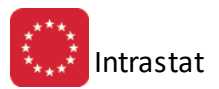

| 🔬 Spreminjanje zapi | sa              | - • ×               |
|---------------------|-----------------|---------------------|
| Zapis               |                 |                     |
| ID:                 | 1               |                     |
| <u>Š</u> ifra:      | 01              |                     |
| Opis nomenklature:  | ŽIVE ŽIVALI     |                     |
|                     |                 |                     |
| Dodatna EM:         | 📃 🍳 Nima oznake |                     |
| Taksa olja:         | 0,0000          |                     |
| Emisija CO2:        | 0,0000          |                     |
| Trošarina:          | 0,0000 Troša    | arinska enota: 0,00 |
| Taksa na gume:      | 0,0000          |                     |
|                     | 💾 ок 🕻          | 🗙 Prekliči 🥥 Pomoč  |

Odvisno od tega za kakšno naravo blaga gre (olja, gume...), je potrebno primerno dopolniti kombinirano komenklaturo s sledečimi podatki, ki omogočajo izračunavanje taks, trošarin ipd. Ti podatki omogočajo pravilno pripravo poročil za poročanje o prometih. Omenjeni podatki in <u>blago</u>, naj bodo vneseni s preudarkom, da so primerljivih EM ipd. (s skupnim imenovalcem), saj se s tem olajša morebitno nadaljnje poročanje.

**Dodatna EM** - posamezna oznaka KN ima lahko vpisano tudi t.i. dodatno EM. To je enota mere, ki jo je potrebno posebej poročati. Oznaka v KN hkrati pomeni kontrolno oznako, ki zahteva pri vnosu, da je potrebno to količino vedno poročati. Torej program ob vnosu podatka v tabelo za poročanje preveri ali je potreben vnos v posebni EM in če uporabnik količine v posebni EM ni vnesel, potem zahteva, da program to količino vnese. **Taksa olja** - znesek takse, ki se obračunava pri oljih.

Emisija CO<sup>2</sup> - znesek, ki se obračunava za izpuste CO<sup>2</sup>.

Trošarina - znesek trošarine, ki se obračunava za določeno blago.

**Trošarinska enota** - vezano na trošarino - za pretvarjanje višine vpisanega zneska trošarine na enoto za poročanje (če vpisana višina trošarine velja za 10 kg, vpišemo 10, da program deli višino trošarine z 10 in podatek pretvori na 1 kg).

Taksa na gume - znesek takse, ki obračunava za gume.

Celotno nomenklaturo lahko tudi izpišete z izbiro gumba **Seznam**. Izpisa ni možno omejiti na določen razpon, izgleda pa takole:

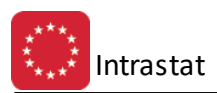

Testno podjetje d.o.o. Ulica 41 Ljubljana

#### Kombinirana Nomenklatura

za razporejanje blaga

29.09.2011, 15:31 Stran 1

| Šifra<br>nomenklature | Opis postavke kombinirane nomenklature           | Dodatn<br>a EM |
|-----------------------|--------------------------------------------------|----------------|
| 1                     | 2                                                | 3              |
| 01                    | ŽIVE ŽIVALI                                      |                |
| 0101                  | KONJI,OSLI,MEZGE IN MULE,ŽIVI                    |                |
| 010110                | KONJI,OSLI,MEZGE IN MULE,ČISTIH PASEM, PLEMENSKI | 11             |
| 01011010              | KONJI,ČISTIH PASEM,PLEMENSKI                     | 11             |
| 01011090              | OSLI,MEZGE IN MULE,ČISTIH PASEM, PLEMENSKI       | 11             |
| 010190                | KONJI,OSLI,MEZGE IN MULE,DRUGI                   | 11             |
| 01019011              | KONJI,KLAVNI                                     | 11             |
| 01019019              | KONJI,DRUGI                                      | 11             |
| 01019030              | OSLI,DRUGI                                       | 11             |
| 01019090              | MEZGE IN MULE, DRUGE                             | 11             |

V kolikor želite privzeti najnovejšo tabelo KN, ki ste jo privzeli iz internetne strani CURS, potem je postopek naslednji:

Tabele KN je ponavadi objavljena v Excel obliki. S pomočjo File dialoga poiščite datoteko in potrdite izbor. Vpisati se morajo parametri, ki so navedeni v spodnjem oknu (Delovni list - ime delovnega lista xls datoteke, iz katere uvažamo podatke; vpišemo številko kolone za Šifro KN itd.; Začetna vrstica - od katere vrstice začne uvažati podatke) ter potrdimo uvoz. V nadaljevanju program dopolni obstoječo tabelo z novimi ali spremenjenimi KN.

| 🕹 Uvoz kombinira    | nih carinskih nomenklatur 📃 🔲 | 23 |
|---------------------|-------------------------------|----|
| Vhodna datoteka:    | N:\HermeS\Hermes2\SKN.xls     | ۹  |
| Delovni list:       | SKN                           |    |
| Šifra KN:           | 1 (kolona)                    |    |
| Naziv KN:           | 2 (kolona)                    |    |
| Šifra EM:           | 3 (kolona)                    |    |
| Šifra prip. oddel.: | 4 (kolona)                    |    |
| Začetna vrstica:    | 2                             |    |
|                     |                               |    |
|                     | i Uvozi 🕑 Zapri 🕑 Pomoč       |    |
|                     | Velja za 3.0 HermeS           |    |

V Hermes 3.0 lahko uporabite funkcionalnost namenjeno hitrejšemu usklajevanju šifer kombinirane nomenklature ob menjavi šifer. Menjavo šifer lahko izvedete v šifrantu, tako da uporabite gumb *Uvoz zamenjav.* 

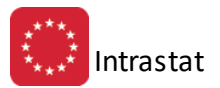

| 4   | Urejanje Kombinirane Nomenklature 📼 📼           |       |          |                                                                                          |            | x |
|-----|-------------------------------------------------|-------|----------|------------------------------------------------------------------------------------------|------------|---|
| Š   | Šifra Nomenklature ID zapisa Naziv nomenklature |       |          |                                                                                          |            |   |
| Ir  |                                                 |       |          |                                                                                          |            |   |
| Ī   | ×                                               | ID    | KN       | Opis                                                                                     | Dodatna EM | ~ |
|     | F                                               | 16407 | 01       | Žive živali                                                                              |            |   |
|     |                                                 | 16408 | 0101     | Konji, osli, mezge in mule, živi                                                         |            |   |
|     |                                                 | 16409 | 01012100 | Konji, čistopasemski plemenski, živi                                                     | 11         | - |
|     |                                                 | 16410 | 010129   | Konji, drugi (razen čistopasemskih plemenskih), živi                                     |            | - |
|     |                                                 | 16411 | 01012910 | Konji, za zakol, živi                                                                    | 11         | - |
| Ш   |                                                 | 16412 | 01012990 | Konji, drugi (razen čistopasemskih plemenskih),ostali (razen tistih za zakol), živi      | 11         |   |
| Ш   |                                                 | 16413 | 01013000 | Osli, živi                                                                               | 11         |   |
| Ш   |                                                 | 16414 | 01019000 | Mezge in mule, žive                                                                      | 11         |   |
| Ш   |                                                 | 16415 | 0102     | Govedo, živo                                                                             |            |   |
| Ш   |                                                 | 16416 | 010221   | Govedo, čistopasemsko plemensko, živo                                                    |            |   |
| Ш   |                                                 | 16417 | 01022110 | Telice (samice goveda, ki še niso telile), čistopasemske plemenske, žive                 | 11         |   |
| Ш   |                                                 | 16418 | 01022130 | Krave, čistopasemske plemenske, žive                                                     | 11         |   |
| Ш   |                                                 | 16419 | 01022190 | Govedo, drugo, čistopasemsko plemensko, živo                                             | 11         |   |
| Ш   |                                                 | 16420 | 010229   | Govedo, drugo (razen čistopasemsko plemensko), živo                                      |            |   |
| Ш   |                                                 | 16421 | 01022905 | Govedo, drugo (razen čistopasemsko plemensko), iz podrodu Bibos ali Poephagus,živo       | 11         |   |
| Ш   |                                                 | 16422 | 01022910 | Govedo, drugo (razen čistopasemsko plemensko), mase do vključno 80 kg, živo              | 11         |   |
| Ш   |                                                 | 16423 | 01022921 | Govedo, drugo (razen čistopasemsko plemensko), mase nad 80 kg, do vključno 160 kg,       | 11         |   |
| Ш   |                                                 | 16424 | 01022929 | Govedo, drugo (razen čistopasemsko plemensko), mase nad 80 kg, do vključno 160 kg,       | 11         |   |
| Ш   |                                                 | 16425 | 01022941 | Govedo, drugo (razen čistopasemsko plemensko), mase nad 160 kg, do vključno 300 kg       | 11         |   |
| Ш   |                                                 | 16426 | 01022949 | Govedo, drugo (razen čistopasemsko plemensko), mase nad 160 kg, do vključno 300 kg       | 11         |   |
| Ш   |                                                 | 16427 | 01022951 | Telice (samice goveda, ki še niso telile), druge (razen čistopasemskih plemenskih), mase | 11         |   |
| Ш   |                                                 | 16428 | 01022959 | Telice (samice goveda, ki še niso telile), druge (razen čistopasemskih plemenskih), mase | 11         |   |
| IJ  |                                                 | 16429 | 01022961 | Krave, druge (razen čistopasemskih plemenskih), mase nad 300 kg, za zakol, žive          | 11         | ~ |
|     |                                                 |       |          | 🛨 Vstavi 🔼 Spremeni                                                                      | 😑 Briši    |   |
| CL. | \$                                              | Uvoz  |          | Uvoz zamenjav 💩 Seznam 🔯 Zapri                                                           | 🥝 Pomoč    | 5 |

Odpre se vam okno, kjer določite podatke, ki jih program potrebuje za zamenjavo:

| 🕹 Uvoz kombiniranih carinskih nomenklatur - zam 📼 💷 📧                    |
|--------------------------------------------------------------------------|
| Vhodna datoteka: Downloads\2017. Korelacijska tabela KN2016 - KN2017.xls |
| Delovni list: CN2015-CN2016                                              |
| Stara šifra CT: 2 (kolona)                                               |
| Nova šifra CT: 4 (kolona)                                                |
| Začetna vrstica: 7                                                       |
|                                                                          |
|                                                                          |
|                                                                          |
| i Uvozi 🛛 🕹 Uvozi 🖉 Zapri                                                |

Določiti morate pot do excelove datoteke, kjer so shranjeni podatki o zamenjavi. Excelovo datoteko predhodno prenesete s spletne strani Statističnega urada. V polje Delovni list vnesete ime delovnega lista v excelovi datoteki. Navedete v kateri koloni se nahaja stara ter nov šifra ter s katero vrstico se začenjajo podatki.

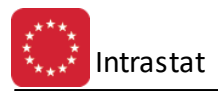

Pred zamenjavo vam program postavi še varnostno vprašanje:

| Opozorilo                                             |  |  |
|-------------------------------------------------------|--|--|
| Ali želite samodejno zamenjati carinske nomenklature? |  |  |
| [] <u>N</u> e                                         |  |  |

Po zamenjavi tarif v celotnem šifrantu blaga program še opozori, da se preverijo tarife, ki imajo več zamenjav. V primeru menjave stare tarife z več novimi program vse artikle, ki imajo staro tarifo prestavi na prvo novo tarifo, ki jo najde v korelacijski tabeli.

| Opozorilo                                                                          |
|------------------------------------------------------------------------------------|
| Preverite nove KN, ker so možnosti,<br>da je iz ene stare KN nastalo več novih KN. |
| ОК                                                                                 |

# 2.5 Seznam izjem poročanja neto mas

Za določene artikle oziroma šifre KN se ne poroča neto mas. To praktično pomeni, da za te šifre blaga ni potrebno vnašati teže ne enoto izdelka. Hkrati pa to pomeni, da je za vse ostale potrebno vnesti neto maso na enoto izdelka. Ob vnašanju izdelkov oziroma prometa v mesečni promet program samodejno kontrolira ali je vnešena neto masa ali ne. Če je vnešena pa je ni potrebno vnašati, program dovoli vnos. V obratnem primeru pa ga zahteva. Torej program v tabeli izjem neto mas preveri ali je KN vpisana v seznam in če ni, potem zahteva vnos neto mase.

Izjeme neto mas urejate v naslednji tabeli, do katere dostopate preko menija **Matični podatki / Šifrant izjem** poročanja neto mas:

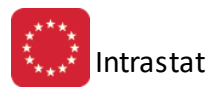

| Urejanje tabele nomenklatur, za katere se ne poroča neto masa 📃 💼 |       |             |                   |           |            |
|-------------------------------------------------------------------|-------|-------------|-------------------|-----------|------------|
| Šifra nor                                                         | menkl | ature ID za | apisa             |           |            |
|                                                                   |       |             |                   |           |            |
| ×                                                                 | D     | Šifra       | Onis nomenklature | Velia od  | Velia do 🔺 |
| •                                                                 | 1     | 01051111    |                   | 1 01 2003 |            |
|                                                                   | 2     | 01051119    |                   | 1 01 2003 |            |
|                                                                   | - 3   | 01051191    |                   | 1 01 2003 |            |
|                                                                   | 4     | 01051199    |                   | 1.01.2003 |            |
|                                                                   | 5     | 01051200    |                   | 1.01.2003 |            |
|                                                                   | 6     | 01051920    |                   | 1.01.2003 |            |
|                                                                   | 7     | 01051990    |                   | 1.01.2003 |            |
|                                                                   | 8     | 04070011    |                   | 1.01.2003 |            |
|                                                                   | 9     | 22021000    |                   | 1.01.2003 |            |
|                                                                   | 10    | 22029010    |                   | 1.01.2003 |            |
|                                                                   | 11    | 22029091    |                   | 1.01.2003 |            |
|                                                                   | 12    | 22029095    |                   | 1.01.2003 |            |
|                                                                   | 13    | 22029099    |                   | 1.01.2003 |            |
|                                                                   | 14    | 22030001    |                   | 1.01.2003 |            |
|                                                                   | 15    | 22030009    |                   | 1.01.2003 |            |
|                                                                   | 16    | 22030010    |                   | 1.01.2003 |            |
|                                                                   | 17    | 22041011    |                   | 1.01.2003 |            |
|                                                                   | 18    | 22041019    |                   | 1.01.2003 |            |
|                                                                   | 19    | 22041091    |                   | 1.01.2003 |            |
|                                                                   | 20    | 22041099    |                   | 1.01.2003 |            |
|                                                                   | 21    | 22042110    |                   | 1.01.2003 |            |
|                                                                   | 22    | 22042111    |                   | 1.01.2003 |            |
|                                                                   | 23    | 22042112    |                   | 1.01.2003 |            |
|                                                                   |       |             |                   |           | -          |
|                                                                   |       |             | 🕒 Vstavi 🔼        | Spremeni  | 😑 Briši    |
| b Uv                                                              | 'oz   |             | Natisni 💽         | 🔰 Zapri   | 🕑 Pomoč    |

Za posamezen vpisa lahko popravite vse tri podatke, vendar pa datum veljavnosti trenutno nima vpliva na delovanje kontrole. V kolikor bo določeno blago brisano iz seznama, ga bo potrebno brisati ročno. Tabelo bomo sicer osveževali glede na podatke, ki jih bo dal na razpolago SURS. Uvoz iz njihove spletne strani, je opisan kasneje.

| 👰 Spreminjanje z | apisa       |                  |
|------------------|-------------|------------------|
| Izjema neto mase |             |                  |
| Zapis ID:        | 1           |                  |
| <u>Š</u> ifra:   | 01051111 🔍  |                  |
| Velja od:        | 1.01.2003 🕮 |                  |
| Velja do:        |             |                  |
|                  | 🔚 ОК 🛛 🔀 Р  | Prekliči 🥑 Pomoč |

Šifrant lahko izpišete z gumbom Natisni.

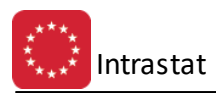

| 20140-data<br>Ren/HO 10<br>Ren/JA | Seznam izjem poročanja<br>Seznam Nomenklatur, za katere se ne poroča neto mas | 29.05.2   | 012, 12:<br>Stran |
|-----------------------------------|-------------------------------------------------------------------------------|-----------|-------------------|
| Sifra<br>nomenklature             | Naziv nomenklature                                                            | Velja od  | Velja (           |
| 1                                 | 2                                                                             | 3         | 4                 |
| 01051111                          |                                                                               | 1.01.2003 |                   |
| 01051119                          |                                                                               | 1.01.2003 |                   |
| 01051191                          |                                                                               | 1.01.2003 |                   |
| 01051199                          |                                                                               | 1.01.2003 |                   |
| 01051200                          |                                                                               | 1.01.2003 |                   |
| 01051920                          |                                                                               | 1.01.2003 |                   |

# 2.6 Šifrant držav po ISO nomenklaturi

Šifrant držav po nomenklaturi ISO je potreben zaradi določanja porekla blaga. Šifrant urejate v naslednji tabeli, dostopni iz menija: **Matični podatki / Šifrant držav po ISO nomenklaturi**:

|    | 📙 Urejanje tabele držav po oznakah ISO 🛛 👘 📼 🔤 |        |                             | <b>_X</b> _ |
|----|------------------------------------------------|--------|-----------------------------|-------------|
| ID | ) zapisa                                       | Oznaka | ) države                    |             |
| ſг |                                                |        |                             |             |
|    | × ID                                           | 0.28   | n Naziv države Članica F    |             |
|    | 2                                              | 40     |                             |             |
|    |                                                | 5 AD   | ANDORA                      |             |
|    | 2                                              | 36 AE  | ZDRUŽENI ARABSKI EMIRATI    | -           |
|    |                                                | 1 AF   | AFGANISTAN                  | -           |
|    |                                                | 9 AG   | ANTIGVA IN BARBUDA          | -           |
|    |                                                | 7 AI   | ANGVILA                     |             |
|    |                                                | 2 AL   | ALBANIJA                    |             |
|    |                                                | 11 AM  | ARMENIJA                    |             |
|    | 1                                              | 57 AN  | NIZOZEMSKI ANTILI           |             |
|    |                                                | 6 A0   | ) ANGOLA                    |             |
|    |                                                | 8 AQ   | ANTARKTIKA                  |             |
|    |                                                | 10 AR  | 3 ARGENTINA                 |             |
|    |                                                | 4 AS   | 6 AMERIŠKA SAMOA            |             |
|    |                                                | 14 AT  | T AVSTRIJA Da               |             |
|    |                                                | 13 AU  | J AVSTRALIJA                | _           |
|    |                                                | 12 AW  | V ARUBA                     | _           |
|    |                                                | 15 AZ  | Z AZERBAJDŽAN               | _           |
|    |                                                | 28 BA  | A BOSNA IN HERCEGOVINA      | _           |
| L  |                                                |        |                             | Ŧ           |
|    |                                                |        | 🕒 Vstavi 🔂 Spremeni 📄 Briši |             |
|    | 🖢 Uvoz                                         |        | 😂 Seznam 🔯 Pomoč            | ;           |

Posameznemu zapisu lahko popravljate vse tri oznake.

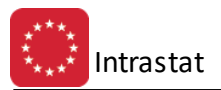

Г

| $\Delta$ Spremin  | $\Delta$ Spreminjanje zapisa $\sim$ |  |  |  |
|-------------------|-------------------------------------|--|--|--|
| Država po l       | so                                  |  |  |  |
| <u>D</u> ržava ID | : 5                                 |  |  |  |
| <u>O</u> znaka:   | AD                                  |  |  |  |
| <u>N</u> aziv:    | ANDORA                              |  |  |  |
|                   | 🔲 Država članica EU                 |  |  |  |
|                   | 🞦 OK 🛛 🔀 Prekliči 🥥 Pomoč           |  |  |  |

Šifrant lahko tudi uvozite po enakem postopku kot uvažate <u>KN</u>. Šifrant lahko izpišete z gumbom **Seznam**.

| 2010-568<br>841/10-13<br>8668 | Seznam držav po ISO standardu<br>Urejeno po oznaki države | 29.05.2012, 12:2<br>Stran |
|-------------------------------|-----------------------------------------------------------|---------------------------|
| Oznaka                        | Naziv države                                              | Canica E                  |
| 1                             | 2                                                         | 3                         |
|                               |                                                           | 0                         |
| AD                            | ANDORA                                                    | 0                         |
| AE                            | ZDRUZENI ARABSKI EMIRATI                                  | 0                         |
| AF                            | AFGANISTAN                                                | 0                         |
| AG                            | ANTIGVA IN BARBUDA                                        | 0                         |
| AT                            | ANGVILA                                                   | 0                         |

# 2.7 Šifrant pogojev INCOTERMS

Šifrant Incoterm pogojev se uporablja v primeru, da je zavezanec dolžan poročati pri obsegu preko 5 mio EUR. Šifrant je standardiziran, vnašamo pa ga preko naslednje tabele, dostopne preko menija **Matični podatki** / **Šifrant pogojev INCOTERM**:

| 4 | υ                       | rejanje In | coterm | pogojev                            |                          |  |  |  |  |
|---|-------------------------|------------|--------|------------------------------------|--------------------------|--|--|--|--|
| ſ | Ozn                     | aka ID z   | apisa  |                                    |                          |  |  |  |  |
|   |                         |            |        |                                    |                          |  |  |  |  |
|   | ×                       | ID         | Ozn    | Opis pogoja                        | Dodatni opis             |  |  |  |  |
|   | ►                       | 6          | CIF    | stroški, zavarovanje in prevoznina | namembna luka            |  |  |  |  |
|   |                         | 8          | CIP    | prevoz in zavarovanje plačana do   | namembni kraj            |  |  |  |  |
|   |                         | 7          | CPT    | prevoz plačan do                   | namembni kraj            |  |  |  |  |
|   |                         | 9          | DAF    | dobavljeno na meji                 | kraj dobave na meji      |  |  |  |  |
|   |                         | 13         | DDP    | dobavljeno ocarinjeno              | namembni kraj            |  |  |  |  |
|   |                         | 12         | DDU    | dobavljeno neocarinjeno            | namembni kraj            |  |  |  |  |
|   |                         | 11         | DEQ    | dobavljeno na obali (ocarinjeno)   | namembna luka            |  |  |  |  |
|   |                         | 10         | DES    | dobavljeno na ladji                | namembna luka            |  |  |  |  |
|   |                         | 1          | EXW    | franko tovarna                     | lokacija tovarne         |  |  |  |  |
|   |                         | 3          | FAS    | franko ob ladijski bok             | odpremna luka            |  |  |  |  |
|   |                         |            |        |                                    |                          |  |  |  |  |
|   |                         |            |        | 🔁 Vs                               | stavi 🔄 Spremeni 📄 Briši |  |  |  |  |
| ( | 🕹 Uvoz 🕼 Seznam 🙆 Pomoč |            |        |                                    |                          |  |  |  |  |

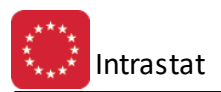

Šifrant je ob instalaciji programa že formiran. V primeru, da je potrebno dodati ali spremeniti katero od oznak, to naredite preko naslednjega obrazca:

| 🗟 Spreminjanj   | e zapisa 📃 🗖 💌                     |
|-----------------|------------------------------------|
| Incoterm Pogoj  | ]                                  |
| ID zapisa:      | 6                                  |
| <u>O</u> znaka: | CIF                                |
| <u>O</u> pis:   | stroški, zavarovanje in prevoznina |
| Dodatni opis:   | namembna luka                      |
|                 | 💾 OK 🔀 Prekliči 🥯 Pomoč            |

Šifrant lahko uvozite iz v CSV izvožene tabele Excel. To tabelo lahko dobite na internetni strani SURS. Polja v CSV datoteki morajo biti ločena s podpičjem.

Uvoz je podrobneje opisan <u>kasneje</u>, v poglavju *Uvažanje šifrantov*.

Šifrant lahko tudi natisnete s klikom na gumb **Seznam**:

| BRND-Bau<br>Reix/ND-ID<br>Reix(a) | Seznam I                           | ncoterm oznak       | 29.05.2012, 12:2<br>Stran |
|-----------------------------------|------------------------------------|---------------------|---------------------------|
| Oznaka                            | Opis INCOTERM pogoja               | Dodatni op          | is pogoja                 |
| 1                                 | 2                                  | 3                   |                           |
| CIF                               | stroški, zavarovanje in prevoznina | namembna luka       |                           |
| CIP                               | prevoz in zavarovanje plačana do   | namembni kraj       |                           |
| CPT                               | prevoz plačan do                   | namembni kraj       |                           |
| DAF                               | dobavljeno na meji                 | kraj dobave na meji |                           |
| DDP                               | dobavljeno ocarinjeno              | namembni kraj       |                           |
|                                   |                                    |                     |                           |

## 2.8 Šifrant vrst posla

Šifrant vrst posla uporabljate pri vnašanju prometa v poročilo Intrastat. Urejate ga lahko v naslednji tabeli, dostopni preko menija **Matični podatki / Šifrant vrst posla**:

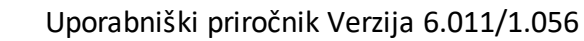

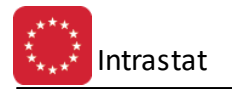

| 🕖 Ureja  | nje šif | franta v | rst posla                                                    |
|----------|---------|----------|--------------------------------------------------------------|
| ID vrste | posla   | Oznak    | ka vrste posla                                               |
| × VP     | D       | Ozn      | Opis vrste posla                                             |
| ►        | 1       | 11       | Dokončni nakup/prodaja                                       |
|          | 2       | 12       | Blago, ki se pošilja na ogled ali preizkušanje, blago, ki se |
|          | 3       | 13       | Kompenzacijski posli (menjalna trgovina)                     |
|          | 4       | 14       | Prodaja tujim potnikom za njihovo osebno porabo              |
|          | 5       | 15       | Finančni lizing                                              |
|          | 6       | 21       | Vračilo blaga                                                |
|          | - 7     | 22       | Zamenjava oz. nadomestilo za vrnjeno blago                   |
|          | 8       | 23       | Zamenjava oz. nadomestilo za nevrnjeno blago (npr. zaradi ga |
|          | 9       | 31       | Dobave blaga na podlagi programov, ki jih v celoti ali delno |
|          | 10      | 32       | Druge dobave vladnih pomoči                                  |
|          |         |          | 🕂 Vstavi 🦾 Spremeni 🔚 Briši                                  |
| 🕹 Uvo    | OZ      |          | Seznam 😈 Zapri 🥑 Pomoč                                       |

Vrsta posla je podatek, ki ga v poročilu ne morete izpustiti. Vrste posla so vnaprej definirane in jih pri instalaciji programa prejmete v že formiranem šifrantu. Posamezne oznake lahko po potrebi spremenite ali dopolnite, če pride do take spremembe. Tako kot druge šifrante, lahko tudi ta šifrant uvozite iz Excela s pomočjo vmesne datoteke v obliki CSV ločene s podpičjem. Osnovni šifrant v Excelu lahko dobite na spletni strani SURSa. Uvoz je podrobjeje opisan kasneje, v poglavju *Uvažanje šifrantov*.

Podatki o posamezni postavki šifranta so naslednji:

| 😨 Spreminjar    | nje zapisa 📃 🖃 🗾          |
|-----------------|---------------------------|
| Vrsta posla     |                           |
| ⊻rsta PID:      | 1                         |
| <u>O</u> znaka: | 11                        |
| <u>O</u> pis:   | Dokončni nakup/prodaja    |
|                 | 💾 OK 🛛 🏹 Prekliči 🕘 Pomoč |

Šifrant lahko tudi natisnete z gumbom Seznam.

| n an an an an an an an an an an an an an | Seznam vrst posla<br>Standardni šifrant                      | 29.05.2012, 12:<br>Stran |
|------------------------------------------|--------------------------------------------------------------|--------------------------|
| Oznaka                                   | Opis vrste posla                                             |                          |
| 1                                        | 2                                                            |                          |
| 11                                       | Dokončni nakup/prodaja                                       |                          |
| 12                                       | Blago, ki se pošilja na ogled ali preizkušanje, blago, ki se |                          |
| 13                                       | Kompenzacijski posli (menjalna trgovina)                     |                          |
| 14                                       | Prodaja tujim potnikom za njihovo osebno porabo              |                          |

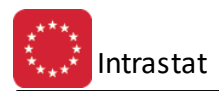

# 2.9 Šifrant vrst transporta

Šifrant vrst transporta se uporablja pri vnosu postavk v poročilo Intrastat v primeru, da za posamezen promet presegate prag 5 mio EUR. Šifrant je predpisan in ga prejmete skupaj s programom. Urejanje šifranta lahko po potrebi opravite v naslednji tabeli, preko menija **Matični podatki / Šifrant vrst transporta**:

| 4 | Urejai | nje ta | abele obl | ik transporta                                                |         |
|---|--------|--------|-----------|--------------------------------------------------------------|---------|
| C | Iznaka | ID a   | zapisa    |                                                              |         |
|   |        |        |           |                                                              |         |
|   | × [[   | )      | Oznaka    | Opis oblike transporta                                       |         |
|   | Þ      | 1      | 1         | Pomorski transport                                           |         |
|   |        | 2      | 2         | Železniški transport                                         |         |
|   |        | 3      | 3         | Cestni transport                                             |         |
|   |        | 4      | 4         | Zračni transport                                             |         |
|   |        | 5      | 5         | Poštni promet                                                |         |
|   |        | 6      | 7         | Transportne napeljave (cevovodi, plinovodi, daljnovodi ipd.) |         |
|   |        | - 7    | 9         | Lastni pogon                                                 |         |
|   |        |        |           |                                                              |         |
|   |        |        |           |                                                              |         |
|   | •      |        |           |                                                              | •       |
|   |        |        |           | 🕒 Vstavi 🔼 Spremeni                                          | 😑 Briši |
|   | 🏂 Uvo  | ozi    |           | Natisni 🙆 Zapri                                              | 🥑 Pomoč |

V tabelo je možno uvoziti podatke iz Excela preko vmesne CSV datoteke. Uvoz iz njihove spletne strani, je podrobjeje opisan <u>kasneje</u>, v poglavju *Uvažanje šifrantov*. Urejanje posameznih postavk opravite preko naslednjega obrazca:

| 😧 Spreminjanje   | zapisa             |   |    |   |          |         |
|------------------|--------------------|---|----|---|----------|---------|
| Vrste transporta |                    |   |    |   |          |         |
| Stransport ID:   | 1                  |   |    |   |          |         |
| <u>O</u> znaka:  | 1                  |   |    |   |          |         |
| <u>O</u> pis:    | Pomorski transport |   |    |   |          |         |
|                  |                    | Ľ | OK | × | Prekliči | 🥑 Pomoč |

Šifrant je možno tiskati z gumbom Natisni.

| Seznam oblik transporta | 29.05.2012, 12:27<br>Stran 1                                                                                               |
|-------------------------|----------------------------------------------------------------------------------------------------|
| Opis oblike transporta  |                                                                                                    |
|                         |                                                                                                    |
| 2                       |                                                                                                    |
| Pomorski transport      |                                                                                                    |
| Zelezniški transport    |                                                                                                    |
| Cestni transport        |                                                                                                    |
| Zračni transport        |                                                                                                    |
|                         | Seznam oblik transporta Opis oblike transporta 2 Pomorski transport Zelezniški transport Cestni transport Zračni transport |

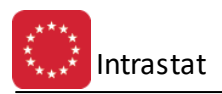

# 2.10 Šifrant enot mere

Šifrant Enot mer je pomožni šifrant, ki ga uporabljamo za urejanje šifranta nomenklatur. Je standardiziran in ga je možno dobiti na spletni strani SURS v Excel obliki. Iz te oblike ga lahko uvozimo v program preko CSV datoteke. Ob instalaciji je šifrant že instaliran, uvažamo pa ga v primeru, če bi prišlo do večjih sprememb. Uvoz je podrobjeje opisan <u>kasneje</u>, v poglavju *Uvažanje šifrantov*.

Celoten šifrant lahko vidite v naslednji tabeli, dostopni preko menija Matični podatki / Šifrant enot mere:

| U | 🛿 Urejanj | e tak | bele er | not mere |                             |
|---|-----------|-------|---------|----------|-----------------------------|
| Γ | D zapisa  | Enc   | ota mer | e        |                             |
|   |           |       |         |          |                             |
|   | * ID      |       | Šifra   | Oznaka   | Naziv                       |
|   | •         | 1 1   | 11      | kos      | štev. kosov                 |
|   |           | 2 1   | 12      | 100 kos  | sto kosov                   |
|   |           | 3 1   | 13      | 1000 kos | tisoč kosov                 |
|   |           | 4 1   | 14      | ce/el    | štev. celic                 |
|   |           | 5 2   | 21      | g        | gram                        |
|   |           | 6 2   | 26      | m        | meter                       |
|   |           | 7 2   | 27      | m2       | kvadratni meter             |
|   |           | 8 2   | 28      | m3       | kubični meter               |
|   |           | 9 2   | 29      | 1000 m3  | tisoč kubičnih metrov       |
|   | •         |       |         |          | · 4                         |
|   |           |       |         |          | 🔁 Vstavi 🔄 Spremeni 🔚 Briši |
|   | 🎄 Uvoz    |       |         | Natisni  | 😈 Zapri 🛛 🥯 Pomoč           |

Posamezno šifro lahko popravljate v naslednjem obrazcu:

| 🗟 Spreminjanje  | zapisa      |      |              |         | × |
|-----------------|-------------|------|--------------|---------|---|
| Enota mere      |             |      |              |         |   |
| Enota Mere ID:  | 1           |      |              |         |   |
| Šifra Em:       | 11          |      |              |         |   |
| <u>O</u> znaka: | kos         |      |              |         |   |
| <u>N</u> aziv:  | štev. kosov |      |              |         |   |
|                 |             | 💾 ок | <br>Prekliči | 🥝 Pomoò | 5 |

Šifrant je možno tudi natisniti z gumbom Natisni.

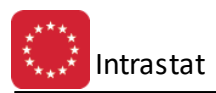

| BRND-áinia<br>Neil/ND-13<br>Neilik | B.        | Seznam enot mere | 29.05.2012, 12:2<br>Stran |
|------------------------------------|-----------|------------------|---------------------------|
| Sifra EM                           | Oznaka EM | Naziv enote mere |                           |
| 1                                  | 2         | 3                |                           |
|                                    | Brez      | Nima oznake      |                           |
| 11                                 | kos       | štev, kosov      |                           |
| 12                                 | 100 kos   | sto kosov        |                           |
| 13                                 | 1000 kos  | tisoč kosov      |                           |
| 14                                 | ce/el     | štev. celic      |                           |
| 21                                 | g         | gram             |                           |
| 26                                 | m         | meter            |                           |

# 2.11 Šifrant stroškovnih mest

Šifrant Stroškovnih mest ni neposredno povezan s poročanjem za Intrastat. Urejate ga lahko v naslednji tabeli, dostopni iz menija **Matični podatki / Šifrant stroškovnih mest**:

| 4 | 📙 Urejanje stroškovnih mest 📃 🗖 🔳 |          |        |             |        |   |         |   |               |   |
|---|-----------------------------------|----------|--------|-------------|--------|---|---------|---|---------------|---|
| Γ | Številka                          |          |        |             |        |   |         |   |               |   |
|   |                                   |          |        |             |        |   |         |   |               |   |
|   | ×                                 | Številka | Sektor | Naziv       |        |   |         |   |               |   |
|   | ۲                                 | 00000    | 0      | ZRN0 D.0.0. |        |   |         |   |               |   |
|   |                                   | 10000    | 0      | zrno        |        |   |         |   |               |   |
|   |                                   |          |        |             |        |   |         |   |               |   |
|   |                                   |          |        |             |        |   |         |   |               |   |
|   |                                   |          |        |             |        |   |         |   |               |   |
|   |                                   |          |        |             |        |   |         |   |               |   |
|   |                                   |          |        |             |        |   |         |   |               |   |
|   |                                   |          |        |             |        |   |         |   |               |   |
|   |                                   |          |        |             |        |   |         |   |               |   |
|   |                                   |          |        |             |        |   |         |   |               |   |
|   |                                   |          |        |             |        |   |         |   |               |   |
|   |                                   |          |        |             |        |   |         |   |               |   |
|   |                                   |          |        |             |        |   |         |   |               |   |
|   |                                   |          |        |             |        |   |         |   |               |   |
|   |                                   |          |        |             |        |   |         |   |               |   |
|   |                                   |          |        |             |        |   |         |   |               |   |
|   |                                   |          |        |             | Vataui |   |         |   | D.:Xi         |   |
| L |                                   |          |        |             |        |   | premeni |   | <u>B</u> lizi |   |
| [ | 4                                 | Natisni  |        |             |        | ۵ | Zapri   | 0 | Pomoč         | J |

Šifrant popravljate v naslednjem obrazcu:

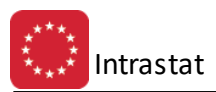

| 🗟 Ažuriraj stroško | vna mesta       |        | × |
|--------------------|-----------------|--------|---|
| Stroškovno mesto   |                 |        |   |
| Številka / Sektor: | 00000 0         |        |   |
| Naziv:             | ZRNO D.O.O.     |        |   |
|                    | 💾 OK 🔀 Prekliči | 🔮 Pomo | č |

Šifra SM je lahko 5 mestna, veljajo pa pravila, ki so določena v Glavni knjigi.

Šifrant je možno natisniti z gumbom **Natisni**.

|                                     | <ul> <li>Priprava in tiskanje poročila</li> <li>Razvrstitev poročila po</li> <li>Šifri StrM</li> <li>Nazivu StrM</li> <li>Sektorju</li> <li>A</li> <li>Sektorju</li> <li>Pomoč</li> </ul> |                              |
|-------------------------------------|----------------------------------------------------------------------------------------------------|------------------------------|
| 20040-á.c.s.<br>Roszna 123<br>Rosza | Seznam stroškovnih mest<br>Vsa stroškovna mesta<br>Urejeno po šifri stroškovnega mesta                                                                                                    | 29.05.2012, 12:32<br>Stran 1 |
| Sifra<br>1                          | Naziv stroškovnega mesta<br>2                                                                                                    | Sektor<br>3                  |
| 00000                               |                                                                                                    | 0                            |

# 2.12 Šifrant okoljskih dajatev

Dostop preko menija Matični podatki / Šifrant okoljskih dajatev

Šifrant je namenjen ažuriranju Odpadne električne in elektronske opreme, po direktivi EU o odpadni električni in elektronski opremi (WEEE). Ažuriranje je standardno (kot pri ostalih šifrantih v programu)

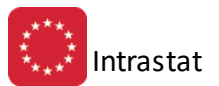

| Ц | ] ŝ                      | ifrant oko | ljskih dejatev z | a izdelke |      |          |     |              | - • ×  |
|---|--------------------------|------------|------------------|-----------|------|----------|-----|--------------|--------|
| Γ | D                        | Šifra nom  |                  |           |      |          |     |              |        |
|   | ×                        | ID         | Šifra nom        |           | Opis | Razred   | Tip | E0/kg        | Tarifa |
|   | ۲                        | 1          | 1252             | Loščilo   |      | 11       | 01  | 0,000        | 1      |
|   |                          |            |                  |           |      |          |     |              |        |
|   |                          |            |                  |           |      |          |     |              |        |
|   |                          |            |                  |           |      |          |     |              |        |
|   |                          |            |                  |           |      |          |     |              |        |
|   |                          |            |                  |           |      |          |     |              |        |
|   |                          |            |                  |           |      |          |     |              |        |
|   |                          |            |                  |           |      | 🕒 Vstavi | 0 9 | Spremeni 🔡 🔚 | Briši  |
|   | 🕹 Uvoz 🚱 Natisni 🥯 Pomoč |            |                  |           |      |          |     |              |        |

| 🗟 Spreminja | inje zapisa     |         |
|-------------|-----------------|---------|
| Izdelek     |                 |         |
| ID:         | 1               |         |
| Šifra nom.: | 1252 🔍 Loščilo  |         |
| Razred:     | 11              |         |
| Tip:        | 01              |         |
| EO / kg:    | 0,000           |         |
| Tarifa:     | 1               |         |
|             | 🖹 OK 🔀 Prekliči | 🕑 Pomoč |

Šifrant je možno natisniti z gumbom Natisni.

| 2000-6666<br>660/00-12<br>6068 | Seznam izdelkov za okoljske<br>Sortirano po šifri izdelka | dejatv | e   | 29.05.2 | 2012, 12:35<br>Stran 1 |
|--------------------------------|-----------------------------------------------------------|--------|-----|---------|------------------------|
| Sifra                          | Opis izdelka                                              | Razred | Tip | EO / kg | Tarifa                 |
| 1                              | 2                                                         | 3      | 4   | 5       | 6                      |
| 1252                           | Loščilo                                                   | 11     | 01  |         | 1                      |

Informativni izpis okoljskih dajatev za EE opremo se naredi v meniju **Intrastat / <u>Obračun okoljske dajatve za</u>** <u>EE opremo</u>.

#### 3 Intrastat

## 3.1 Izbira mesečne obdelave

Postopek posamezne obdelave se začne z odpiranje meseca obdelave. Poročanje se izvaja mesečno, zato je potrebno za vsak mesec odpreti svoj zapis, ki določa posamezen mesec obdelave.

Vse mesece imamo v tabeli, dosegljivi iz menija Intrastat / Izbira mesečne obdelave (ali preko ikone Izbira meseca):

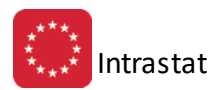

| ti u | 🔨 Urejanje in izbor meseca obdelave 📃 📼 💌 |          |            |          |                    |  |  |  |
|------|-------------------------------------------|----------|------------|----------|--------------------|--|--|--|
| Let  | Leto - mesec ID zapisa                    |          |            |          |                    |  |  |  |
|      |                                           |          |            |          |                    |  |  |  |
| ×    |                                           | Mese     | с          | Statusi  | Tečaji 🔺           |  |  |  |
|      | 0/Z                                       | Mesec ID | Mesec/Leto | Oddaja   | Tečaj EUR 📃        |  |  |  |
|      | & <mark>0</mark>                          | 3        | 01/2003    |          | 238,000000         |  |  |  |
|      | <b>X</b> 1                                | 1        | 01/2004    |          | 240,000000         |  |  |  |
|      | <b>4</b> 0                                | 2        | 02/2004    |          | 240,000000         |  |  |  |
|      | <b>⊕</b> 0                                | 4        | 05/2004    | Oddano   | 238,211000         |  |  |  |
|      | <b>₽</b> 0                                | 5        | 06/2004    |          | 238,582200         |  |  |  |
|      | <b>⊕</b> 0                                | 6        | 07/2004    | Oddano   | 239,700000         |  |  |  |
|      | <b>⊕</b> 0                                | 7        | 08/2004    | Oddano   | 240,000000         |  |  |  |
|      | <b>⊕</b> 0                                | 8        | 09/2004    | Oddano   | 240,000000         |  |  |  |
|      | <b>⊕</b> 0                                | 9        | 10/2004    | Oddano   | 240,000000         |  |  |  |
|      | <b>₽</b> 0                                | 10       | 11/2004    |          | 240,000000         |  |  |  |
|      | <b>₽</b> 0                                | 11       | 12/2004    |          | 240,000000         |  |  |  |
|      | <b>⊕</b> 0                                | 12       | 01/2005    | Oddano   | 240,000000         |  |  |  |
|      | <b>₽</b> 0                                | 13       | 02/2005    |          | 240,000000         |  |  |  |
|      | <b>⊕</b> 0                                | 14       | 03/2005    | Oddano   | 240,000000         |  |  |  |
|      | <b>₽</b> 0                                | 15       | 04/2005    |          | 240,000000         |  |  |  |
|      | ♣ 0                                       | 16       | 05/2005    |          | 240,000000         |  |  |  |
|      | _                                         |          |            |          |                    |  |  |  |
| •    |                                           |          |            |          | <b>▼</b> 4         |  |  |  |
|      | Izbe                                      | eri      |            | 🚹 Vstavi | 🔼 Spremeni 🔚 Briši |  |  |  |
|      |                                           |          |            |          | 🙆 Zapri 🧕 🤨 Pomoč  |  |  |  |

Vsak zapis o mesecu ima levo oznako ali je mesec še dovoljeno popravljati ali pa je že zaključen t.j. zaprt. Mesece za katere je bilo poročilo že oddano redno zapirajte, da ne bi prihajalo do napak oziroma do nenamernih popravljanj podatkov v poročilu.

| 🍇 Spreminjan       | je zapisa 📃 📼 💌          |
|--------------------|--------------------------|
| Mesec obdelay      | e                        |
| Mesec ID:          | 3                        |
| Leto:              | 2003 Mesec: 1 阑          |
|                    | 🔲 <u>O</u> ddano na CURS |
|                    | ■ Zaprto                 |
| <u>T</u> ečaj EUR: | 238,000000               |
| 💾 ок               | 💙 🔀 Prekliči 🔮 Pomoč     |

Podatke o mesecu popravljamo v zgoraj prikazanem obrazcu. Podatek o oddaji CURS se zapiše samodejno po oddaji poročila oziroma, ko iz CURS prejmemo sporočilo, da je sporočilo uspešno posredovano in sprejeto.

Oznako **Zaprto** vpišemo ročno oziroma takrat, ko je mesečna obdelava res končana. Oznako lahko tudi izklopimo, če se pokaže taka potreba. Ta oznaka blokira popravljanje v knjigah odprem in dobav, ter pošiljanje na CURS, za izbrani mesec.

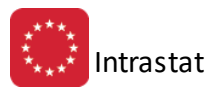

Tečaj EUR je informativen in ga trenutno ni potrebno vnašati.

Po vnosu meseca izberemo obdelovani mesec z gumbom **Izberi**. Izbrano leto in mesec se prikažeta na zgornji desni strani ekrana v modri barvi.

| <u>D</u> atoteka Uredi Matični podatki Intrastat Nastavitve in arhiv Okno Pomoč |            |                                                          |  |
|---------------------------------------------------------------------------------|------------|----------------------------------------------------------|--|
| 🗄 🕑 Izhod 📄 🏶 Evidenca Prejemov 🔶 Evidenca Odprem 🛅 Izbira mesec 🤆 Febr         | ruar /2009 | CopyRight © 1990 - 2004 Hermes d.o.o. Krško Uporabnik: A |  |
|                                                                                 |            |                                                          |  |

Po izhodu iz programa si program zapomni, kateri mesec smo obdelovali, tako da se ob povratku v program samodejno nastavi zadnji obdelovani mesec.

#### 3.2 Statistični tečaji

Dostop preko menija Intrastat / Statistični tečaji

| € ບ  | 🗧 Urejanje statističnih tečajev 📃 💼 💌 |               |  |        |   |        |      |        |   |
|------|---------------------------------------|---------------|--|--------|---|--------|------|--------|---|
| Valu | ute                                   |               |  |        |   |        |      |        |   |
| Dat  | :um: 2                                | 9.05.2012 🛛 😭 |  |        |   |        |      |        |   |
| ×    | Šifra                                 | Naziv         |  | Država |   | Oznaka | Enot | Konto  |   |
| ►    | 01                                    | Euro          |  | EU     |   | EUR    | 0001 | 220000 |   |
|      |                                       |               |  |        |   |        |      |        |   |
|      |                                       |               |  |        |   |        |      |        |   |
|      |                                       |               |  |        |   |        |      |        |   |
|      |                                       |               |  |        |   |        |      |        |   |
|      |                                       |               |  |        |   |        |      |        |   |
|      |                                       |               |  |        |   |        |      |        |   |
|      |                                       |               |  |        |   |        |      |        |   |
|      |                                       |               |  |        |   |        |      |        |   |
|      |                                       |               |  |        |   |        |      |        |   |
|      |                                       |               |  |        |   |        |      |        |   |
| 6    | Tečai                                 |               |  |        | 1 | Zapri  |      | Pomo   | č |
| €    | Tečaj                                 |               |  |        | 6 | Zapri  |      | 🥑 Pomo | č |

Mogoče je spreminjanje/urejanje statističnih tečajev valut. Označimo valuto, katere tečaj želimo spremeniti in pritisnemo gumb **Tečaj**. Odpre se polje Sprememba zapisa, v katerem poiščemo zadnjo postavko, t.j. Tečaj, ki jo uredimo.

| 😨 Sprememb      | a zapisa     | - • •   |
|-----------------|--------------|---------|
| Tečajnica       |              |         |
| ID:             | 12           |         |
| <u>D</u> atum:  | 1.05.2012    |         |
| <u>Š</u> ifra:  | 1            |         |
| <u>O</u> znaka: | EUR          |         |
| <u>E</u> not:   | 1            |         |
| Tečaj:          |              |         |
| 💾 ОК            | 🗌 🗙 Prekliči | 🔮 Pomoč |

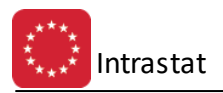

#### 3.3 Evidenca odprem

V evidenci odprem urejamo podatke o odpremah v izbranem mesecu. Knjiga oz. evidenca odprem vsebuje podatke za vsa leta, ko smo oziroma bomo poročači CURSu. Torej lahko skozi izbor meseca pogledamo v katero koli poročilo iz preteklosti. Teoretično lahko imamo odprto in obdelujemo več mesecev hkrati. Dostop preko menija: Intrastat / Evidenca odprem

Evidenca odprem izgleda takole:

| 2                                   | Urejanje ev  | idence bl | agovneg  | a proi  | meta Intrasta | t          |    |   |          |          |           |               |               |
|-------------------------------------|--------------|-----------|----------|---------|---------------|------------|----|---|----------|----------|-----------|---------------|---------------|
| Vrs                                 | ta prometa i | n obdobje | Vrsta kr | ijge in | nomenklatura  | Zapis ID   |    |   |          |          |           |               |               |
| 0                                   | )dpreme      | Februa    | ar /20   | 09      |               |            |    |   |          |          |           |               |               |
| * Splošno DN Blago Pogoji Vrednosti |              |           |          |         |               |            |    |   | rednosti |          |           |               |               |
|                                     | ld Zapisa    | Obdobje   | St Pos   |         | Komb Nom      | Opis Blaga | VP | 0 | )P Pog D | Količina | Neto Masa | Fakturna Vred | Stat Vrednost |
|                                     |              |           |          |         |               |            |    |   |          |          |           |               |               |
|                                     |              |           |          |         |               |            |    |   |          |          |           |               |               |
|                                     |              |           |          |         |               |            |    |   |          |          |           |               |               |
|                                     |              |           |          |         |               |            |    |   |          |          |           |               |               |
|                                     |              |           |          |         |               |            |    |   |          |          |           |               |               |
|                                     |              |           |          |         |               |            |    |   |          |          |           |               |               |
|                                     |              |           |          |         |               |            |    |   |          |          |           |               |               |
|                                     |              |           |          |         |               |            |    |   |          |          |           |               |               |
| 4                                   |              |           |          |         |               |            |    |   | 1        |          |           |               | ۱.<br>۲       |
|                                     |              |           |          |         |               |            |    |   |          | 1        | Vstavi    | 🛆 Spremeni    | 🗖 Briši       |
| 2                                   | Seznam       |           |          |         |               |            |    |   |          |          |           | 😈 Zapri       | 🕘 Pomoč       |

Kot je iz slike videti, gre za povsem enako evidenco kot to velja za prejeme. Zato za podrobnosti glede vsebine posamezne postavke poglejte v evidenco prejemov.

#### 3.4 Evidenca prejemov

Evidenca prejemov je knjiga, v kateri so zapisani vsi prejemi, ki so se zgodili v določenem poročevalskem obdobju oziroma mesecu. Urejevalnik prejemov, dostopen preko menija **Intrastat / Evidenca prejemov**, je naslednji:

| æ   | U                                              | rejanje evi | idence bla             | agovneg  | a pro    | meta Intrasta | t                                     |               |               |     |            |             |            | - • ×   |
|-----|------------------------------------------------|-------------|------------------------|----------|----------|---------------|---------------------------------------|---------------|---------------|-----|------------|-------------|------------|---------|
| V   | 'rsta                                          | a prometa i | n obdobje              | Vrsta kr | njige ir | nomenklatura  | Zapis ID                              |               |               |     |            |             |            |         |
|     | Prejemi Februar /2009                          |             |                        |          |          |               |                                       |               |               |     |            |             |            |         |
| 1 f | ×                                              |             | Splošno                |          | DN       |               | Blago                                 |               | Pog           | oji |            | Vr          | ednosti    |         |
| Ц   | Id Zapisa Obdobje St Pos Komb Nom Opis Blaga   |             | VP                     | DP       | Pog D    | Količina      | Neto Masa                             | Fakturna Vred | Stat Vrednost |     |            |             |            |         |
|     | •                                              | 548         | 200902                 | 1        | AT       | 32041700      | PIGMENTI IN PREPARATI NA OSNOVI PIGM  | 11            | AT            |     |            | 12,500      | 341,38     |         |
| 10  |                                                | 549         | 200902                 | 2        | AT       | 32091000      | PREMAZ.SRED.NA OSN.AKRIL.ALI VINIL.PO | 11            | AT            |     |            | 2.332,600   | 2.468,52   |         |
| Ш   |                                                | 550         | 200902                 | 3        | AT       | 32091000      | PREMAZ.SRED.NA OSN.AKRIL.ALI VINIL.PO | 11            | DE            |     |            | 1,000       | 32,49      |         |
| Ш   | 551 200902 4 AT 32149000 KITLIN POLNILA, DRUGA |             | KITI IN POLNILA, DRUGA | 11       | AT       |               |                                       | 503.195,000   | 59.876,79     |     |            |             |            |         |
| Ш   |                                                | 552         | 200902                 | 5        | AT       | 32149000      | KITI IN POLNILA, DRUGA                | 11            | AT            |     |            | 3.600,000   | 792,00     |         |
| Ш   |                                                | 553         | 200902                 | 6        | AT       | 38089090      | PROIZVODI, SREDSTVA ZA UREJANJE RAST  | 11            | AT            |     |            | 2,500       | 29,39      |         |
| Ш   |                                                | 555         | 200902                 | 8        | DE       | 69051000      | STREŠNIKI IZ KERAMIKE ZA GRADB.       | 11            | DE            |     | 31.434,000 | 109.219,072 | 25.067,94  |         |
|     |                                                |             |                        |          |          |               |                                       |               |               |     |            |             |            |         |
|     | •                                              |             |                        |          |          |               |                                       |               |               |     |            |             |            | F.      |
|     |                                                |             |                        |          |          |               |                                       |               |               |     | +          | Vstavi      | 🛆 Spremeni | 😑 Briši |
| è   | 3                                              | Seznam      |                        |          |          |               |                                       |               |               |     |            |             | 😈 Zapri    | 🤨 Pomoč |

Evidenci prejemov in Odprem sta si zelo podobni, zato za obe veljajo enaka navodila za izpolnjevanje podatkov. V knjigo ni potrebno vpisovati vsake transakcije, ki je bila izvršena v določenem mesecu, temveč je potrebno

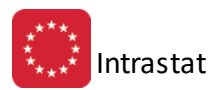

upoštevati navodila za izpolnjevanje obrazca Intrastat, ki dovoljuje združevanje postavk, če so enaki naslednji pogoji:

- Ista šifra blaga
- država namena
- pogoji dobave
- vrsta posla
- vrsta transporta
- država porekla

V evidenco lahko vnašate podatke na 3 načine:

- S samodejnim uvozom podatkov iz programa blagovno poslovanje Enterprise
- Z uvozom podatkov iz tekstne datoteke, ki jo oblikuje nek drug program za blagovno poslovanje ali druge evidence. V tem primeru morajo imeti podatki vse elemente, kot jih zahteva poročanje Intrastat
- Z ročnim vnosom podatkov

Vnešene podatke lahko popravite ali dopolnite, kar bo verjetno pogost slučaj v začetnem obdobju poročanja, saj morda ne bodo pravilno ali v celoti izpolnjeni vsi šifranti v pomožnih evidencah.

Urejanje zapisov izvedemo v naslednjem obrazcu:

| 🍇 Spreminjanje zapisa                          |                                                                 |
|------------------------------------------------|-----------------------------------------------------------------|
| Obrazec Intrastat                              |                                                                 |
|                                                | Prejem                                                          |
| Id Zapisa:                                     | 548                                                             |
| <u>O</u> pis blaga [6]:                        |                                                                 |
| <u>Š</u> t postavke [7]:<br>Država namena (8): | 1 <u>O</u> bdobje: 200902                                       |
| Pogoji dobave*(9):                             |                                                                 |
|                                                | 💿 Kraj na ozemlju RS 💿 Druga članica EU 💿 Izven EU              |
| Vrsta posla [10]:                              | 1 🔍 Dokončni nakup/prodaja                                      |
| Vrsta transporta*[11]:                         | 0                                                               |
| Šifra blaga [13]:                              | 32041700                                                        |
| Država porekla[14]:                            | AT 🔍 AVSTRIJA                                                   |
| Neto masa Kg [16]:                             | 12,500                                                          |
| Količina [17]:                                 | 0,000                                                           |
| Fakturna vrednost[18]:                         | 341,38                                                          |
| Statistična vred.*[19]:                        | 0,00                                                            |
|                                                | Vloga dokumenta [21]                                            |
|                                                | 💿 Izvirni obr 🔘 Nadomestni obr 🔘 Brisanje predh obr 🔘 Nično por |
|                                                | 💾 OK 🛛 🗙 Prekliči 🖉 Pomoč                                       |

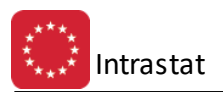

Vsebina posameznih polj je natančno opisana v navodilu SURS, ki ga imate priloženega k navodilom. Program ima vgrajene nekatere kontrole, ki omogočajo lažje delo in zmanjšujejo napake. Tako program preveri prag poročanja na podlagi države namena. Če se za določeno državo ne poroča, program to opozori. Ravno tako opozori, če se določen podatek zaradi praga poroča, pa ga niste vpisali. Preveri tudi prisotnost količine v dodatni EM, če se ta zahteva na podlagi vpisa v nomenklaturni šifrant.

Poleg posameznega vnosnega polja so vpisane številke rubrik obrazca, poleg nekaterih polj pa je vpisana tudi zvezdica [\*], ki označuje polja, katera se poroča samo v primeru preseganja praga 5 mio EUR.

Za vsako polje, kjer obstaja šifrant je omogočen izbor s pomočjo šifranta, ki ga aktivirate s pritiskom na gumb z lupo.

V kolikor določenega polja ne vpišete, pa bi ga morali, program pred prenosom na CURS izpiše protokol napak in vanj vpiše tudi številko zapisa, ki nima pravilnih podatkov in vrsto napake, ki je bila odkrita.

V skrajno levem polju tabele imate vpisano številko zapisa, ki je referenca tudi v primeru protokola napak. Zapis iz protokola najdete po tej številki.

Za potrebe arhiva ali kontrole lahko knjigo izpišete (gumb **Seznam**). Razvrstite jo lahko po naslednjem vrstnem redu zapisov:

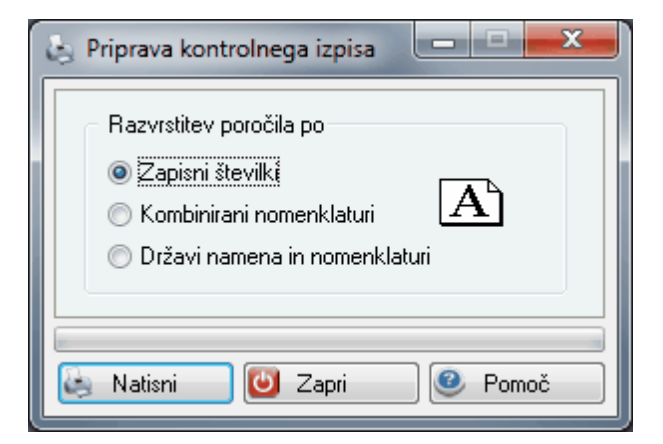

Na tej podlagi dobite izpis, ki ima naslednjo obliko. Poleg te oblike lahko izpišete poročilo v <u>obliki obrazcev</u>, ki so predpisani oziroma je predpisana njihova oblika.

| BBIO diala.<br>RAVINO 13<br>RAKA | :                                                              | Intra<br>Za po | stat<br>ročeva<br><i>Vrejen</i> | <b>- Se</b><br>Isko obe<br><i>o po za</i> j | <b>eznam p</b><br>dobje: Februar<br><i>pisni številki vp</i> | rejemov<br>/2009<br>visa | ,                 |             |            |                   | 29.05.2012<br>S         | !, 12:46<br>tran 1 |
|----------------------------------|----------------------------------------------------------------|----------------|---------------------------------|---------------------------------------------|--------------------------------------------------------------|--------------------------|-------------------|-------------|------------|-------------------|-------------------------|--------------------|
| Šifra blaga                      | Opis blaga                                                     | Zap Štev       | Država<br>namena                | Pogoji<br>dobave                            | Vrsta posla                                                  | Vrsta transporta         | Država<br>porekla | Neto masa   | Količina   | Fakturna vrednost | Statistična<br>vrednost | Vloga<br>dok       |
| 1                                | 2                                                              | 3              | 4                               | 5                                           | 6                                                            | 7                        | 8                 | 9           | 10         | 11                | 12                      | 13                 |
| 32041700                         | PIGMENTI IN PREPARATI NA OSNOVI PIGMENTOV                      | 1              | AT                              |                                             | 11 Dokončni naku                                             |                          | AT                | 12,500      | 0,000      | 341,38            | 0,00                    | 0                  |
| 32091000                         | PREMAZ.SRED.NA OSN.AKRIL.ALI VINIL.POLIMER.,V VODI             | 2              | AT                              |                                             | 11 Dokončni naku                                             |                          | AT                | 2.332,600   | 0,000      | 2.468,52          | 0,00                    | 0                  |
| 32091000                         | PREMAZ.SRED.NA OSN.AKRIL.ALI VINIL.POLIMER.,V VODI             | 3              | AT                              |                                             | 11 Dokončni naku                                             |                          | DE                | 1,000       | 0,000      | 32,49             | 0,00                    | 0                  |
| 32149000                         | KITI IN POLNILA,DRUGA                                          | 4              | AT                              |                                             | 11 Dokončni naku                                             |                          | AT                | 503.195,000 | 0,000      | 59.876,79         | 0,00                    | 0                  |
| 32149000                         | KITI IN POLNILA,DRUGA                                          | 5              | AT                              |                                             | 11 Dokončni naku                                             |                          | AT                | 3.600,000   | 0,000      | 792,00            | 0,00                    | 0                  |
| 38089090                         | PROIZVODI, SREDSTVA ZA UREJANJE RASTLIN, ZA PRODAJO NA DROBNO, | 6              | AT                              |                                             | 11 Dokončni naku                                             |                          | AT                | 2,500       | 0,000      | 29,39             | 0,00                    | 0                  |
| 69051000                         | STREŠNIKI IZ KERAMIKE ZA GRADB.                                | 8              | DE                              |                                             | 11 Dokončni naku                                             |                          | DE                | 109.219,072 | 31.434,000 | 25.067,94         | 0,00                    | 0                  |
|                                  | Vse skupaj:                                                    |                |                                 |                                             |                                                              |                          |                   | 618.362,672 | 31.434,000 | 88.608,51         | 0,00                    |                    |

#### 3.5 Tiskanje obrazcev

Poročanje v obliki obrazcev je namenjeno za potrebe manjših poročevalcev. To pomeni, da na tak način poročajo le tisti, ki imajo občasen uvoz ali izvoz, ki zapade v poročanje, pa presega določen prag. Za take pročevalce je navodilo CURS, da bodo prejeli obrazce v prednatisnjeni obliki s strani CURSa. V programu je dana možnost izpisa obrazcev. So posnetek originalnih obrazcev in jih lahko uporabite za namen arhiviranja ali pa po dogovoru s CURS tudi za poročanje. Izpis je samodejen in se izvede takoj po izbiri tiskanja. V enem bloku se izpišejo tako obrazci za odpreme kakor za prejeme. Dostopen je preko menija **Intrastat / Tiskanje obrazcev**.

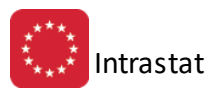

| EVROPSKA SKUPNOST OBRAZEC N<br>1 Poročevalska enota D.š SI 10927425 Org. enota | Org. enote 000 |      |                                        | ejem                                                               | INTRASTAT                                  |                           |                     |                        |
|--------------------------------------------------------------------------------|----------------|------|----------------------------------------|--------------------------------------------------------------------|--------------------------------------------|---------------------------|---------------------|------------------------|
|                                                                                |                | 2 Ob | dobje                                  | 3 Skup. št. po                                                     | 21 Vloga                                   | dokumenta                 | Evidenčno števi     | ike (izpolni CURS)     |
|                                                                                |                | 02   | 2009                                   | 9 8                                                                |                                            | I.                        |                     |                        |
|                                                                                |                |      | Carir<br>Odde<br>Medi<br>SI-52<br>Slov | nski urad No<br>elek za Intra<br>narodni pre<br>290 Šempe<br>enija | ova Gori<br>astat<br>shod 2 b<br>ter pri G | ca<br>, Vrtojba<br>iorici | а                   |                        |
| 6 Opis blege                                                                   |                | 7 ŜŁ | po. 8                                  | Drževe poš.                                                        | 9 Pogoji d                                 | obeve                     | 10 Vrste posle      | 11 Vista transpor      |
| PIGMENTI IN PREPARATI NA OSNOVI PIGMENTOV                                      |                | 1    | 1                                      | AT                                                                 |                                            |                           | 11                  |                        |
|                                                                                |                |      | 13                                     | 3 Šiřne blege                                                      | 3204                                       | 1700                      |                     | 14 Drževe porekl<br>AT |
|                                                                                |                |      | 16                                     | 5 Neto masa (v kg<br>12                                            | )<br>,500                                  |                           | 17 Količina v doda  | tni merski enoti       |
|                                                                                |                |      | 18                                     | 8 Faktuma vredni                                                   | oet                                        |                           | 19 Statistična vred | nost                   |
|                                                                                |                |      |                                        | 34                                                                 | 1,38                                       |                           |                     |                        |
| 6 Opis blaga                                                                   |                | 7 ŜŁ | po. 8                                  | Država poš.                                                        | 9 Pogoji d                                 | obeve                     | 10 Vrsta posla      | 11 Vista transpor      |
| PREMAZ.SRED.NA OSN.AKRIL.ALI VINIL.POLIMER.,V VODI                             |                | :    | 2                                      | AT                                                                 |                                            |                           | 11                  |                        |
|                                                                                |                |      | 13                                     | 3 Šīre blege                                                       | 3209                                       | 1000                      |                     | 14 Država porekl<br>AT |
|                                                                                |                |      | 16                                     | 5 Neto mese (v kg                                                  | 1)                                         |                           | 17 Količina v doda  | hi merski enoti        |
|                                                                                |                |      |                                        | 233                                                                | 2,600                                      |                           |                     |                        |
|                                                                                |                |      | 18                                     | 8 Faktuma vredni                                                   | oet                                        |                           | 19 Statistična vred | nost                   |
|                                                                                |                |      |                                        | 240                                                                | 0.60                                       |                           |                     |                        |

Izpis je pripravljen za poročanje od januarja 2007 dalje, kjer se za maso in količino narekujejo 3 decimalna mesta, za fakturno in statistično vrednost pa 2 decimalni mesti.

#### 3.6 Priprava poročila za CURS

Oddajo poročila na CURS izvedemo v dveh korakih.

Najprej pripravimo podatkovno datoteko. Dostop preko menija **Intrastat / Priprava poročila za CURS.** Pred pripravo poročila je potrebno vnesti naslednje podatke:

| \land Priprava po           | datkov za CURS        |              |                  |
|-----------------------------|-----------------------|--------------|------------------|
| Februar                     | /2009                 |              | Št. pošiljke: 61 |
| Zapis v datot               | eko: IS259061.ISP     |              |                  |
| 🔽 To poroči                 | lo je zadnje v tem ob | odobju 🛛 📃 T | estno poročilo   |
| – Vloga dok                 | umenta                | -            |                  |
| <ul> <li>Izvirni</li> </ul> | 🔘 Nadomestni          | 🔘 Brisanje   | Nično poročilo   |
|                             |                       |              |                  |
|                             | 🔹 Izvozi              | 🗾 🚺 Zapri    | 🙆 Pomoč          |

Ime datoteke se samodejno formira v strukturo IS + davčna številka + leto zaporedna št pošiljke v letu

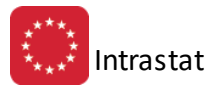

Končnica se določi samodejno in sicer IST za testno datoteko in ISP za produkcijsko datoteko.

V kolikor pošiljate testno datoteko obkljukajte oznako Testno poročilo

V kolikor pošiljate več sporočil znotraj meseca, potem **odkljukajte** *To poročilo je zadnje v tem obdobju*, sicer pa mora biti to polje **obkljukano** 

Če pošiljate sporočilo, ki ni izvirno, potem označite tip poročila skladno z določbami navodil za poročanje SURS

Pred shranitvijo datoteke lahko ime menjate, kar pa ima smisel le v zelo izjemnih pogojih. Končnica datoteke mora biti skladna z nastavitvami v programu RipSuite.

V tej fazi program izvede nekaj kontrol. Če katera kontrola pokaže napako, vas o njej opozori, in postopka ne dokonča.

#### 3.7 Pošiljanje poročila za CURS preko X.400

Drugi korak pošiljanja poročila na CURS je pošiljanje s pomočjo sporočilnega sistema X.400. Dostop preko menija **Intrastat / Pošiljanje poročila na CURS preko X.400** 

Potrdite nastavljene podatke. Program izvrši kontrolo potrebnih nastavitev in shrani podatke v *Outtray* programa RipSuite. Nato podatke prevzame RipSuite in jih pošlje na predal X400

Program hkrati od tam pridobi odgovor oziroma pošto, ki jo vrača CURS in na tej podlagi opravi označevanje v datoteki meseca in log datoteki prenosov.

| 🥏 Pošiljanje na CURS pr                                                | eko X.400                                   |                           |        | • 🗙 |
|------------------------------------------------------------------------|---------------------------------------------|---------------------------|--------|-----|
| Podjetje poročevalec:                                                  | ZMINIO d.n.n.<br>Inaximio 13<br>8274 inaxia |                           |        |     |
| Davčna številka:                                                       | 101927425                                   |                           |        |     |
| Odgovorna oseba:                                                       |                                             |                           |        |     |
| Deklarant:                                                             | 0 🔍                                         |                           |        |     |
| DŠ prejemnika: <b>SI</b> -<br>Komunikacija X.400<br>Program Rip Suite: | 47730811                                    | OE prejemnika:            | 000    |     |
| Oddana pošta produk:                                                   |                                             |                           |        | ٩   |
| Oddana pošta test:                                                     |                                             |                           |        | ٩   |
| Prejeta pošta:                                                         |                                             |                           |        | ٩   |
|                                                                        | Preimenuj v T)<br>Preimenovanje<br>Trinet   | KT<br>po sistemu<br>◯ ZZi |        |     |
|                                                                        | 💾 ОК                                        | 💙 🗙 Prekliči              | 🕘 🙆 Po | moč |

Nastavitev, da se RipSuite izvaja v ozadju je potrebna v primeru, da program RipSuite ne bi deloval hkrati s programom Intrastat, kar se v določenih okoljih windows lahko zgodi.

Program Rip Suite lahko nastavite tudi na namizju in ga sprožate posebej.

V primeru, da uporabljate drug program (ne Rip Suite), obkljukajte možnost **Preimenuj v TXT**, nato izberete možnost, ki jo program uporablja (Trinet ali ZZi).

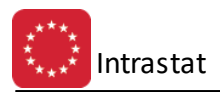

## **3.8** Pregled datoteke sporočil in statusov

Program za pošiljanje podatkov zapisuje spremembo statusa prenosa v posebno tabelo statusov sporočil, ki jo lahko vidite in pregledujete. Dostop preko menija **Intrastat / Pregled datoteke sporočil in statusov** 

| Zap št |   | Paket |      |          |                               | Opis Statusa | Oblikov    | anje     | Odg   | jovor CURS |          |
|--------|---|-------|------|----------|-------------------------------|--------------|------------|----------|-------|------------|----------|
|        | F | Firma | Leto | Številka | Datoteka                      |              | Datum      | Čas      | Datum | Čas        | Št napak |
|        | 1 | 1     | 2004 | 1        | F:\Hermes\System\IS744001.IST | Poslano      | 11.06.2004 | 9:40:08  |       | 0:00:00    | 0        |
|        | 2 | 2     | 2004 | 1        | F:\Hermes\System\IS244001.IST | Poslano      | 11.06.2004 | 10:53:28 |       | 0:00:00    | 0        |
| :      | 3 | 1     | 2004 | 2        | F:\Hermes\System\IS744002.ISP | Poslano      | 14.06.2004 | 8:42:47  |       | 0:00:00    | 0        |
|        | 4 | 2     | 2004 | 2        | F:\Hermes\System\IS244002.ISP | Poslano      | 13.08.2004 | 14:20:35 |       | 0:00:00    | 0        |
|        | 5 | 1     | 2004 | 3        | F:\Hermes\System\IS254003.ISP | Poslano      | 15.06.2004 | 8:36:34  |       | 0:00:00    | 0        |
|        | 6 | 2     | 2004 | 3        | F:\Hermes\System\IS314003.ISP | Poslano      | 15.06.2004 | 8:37:31  |       | 0:00:00    | 0        |
|        | 7 | 2     | 2004 | 6        | F:\Hermes\System\IS314002.ISP | Poslano      | 15.11.2004 | 10:20:37 |       | 0:00:00    | 0        |
|        | В | 1     | 2004 | 6        | F:\Hermes\System\IS254006.ISP | Poslano      | 13.08.2004 | 14:13:08 |       | 0:00:00    | 0        |
| :      | 9 | 1     | 2004 | 7        | F:\Hermes\System\IS254007.ISP | Poslano      | 15.09.2004 | 12:47:09 |       | 0:00:00    | 0        |
| 1      | D | 2     | 2004 | 5        | F:\Hermes\System\IS314005.ISP | Poslano      | 15.10.2004 | 10:46:00 |       | 0:00:00    | 0        |
| 11     | 1 | 1     | 2004 | 8        | F:\Hermes\System\IS254008.ISP | Poslano      | 15.10.2004 | 10:54:04 |       | 0:00:00    | 0        |
| 1:     | 2 | 1     | 2004 | 9        | F:\Hermes\System\IS254009.ISP | Poslano      | 15.11.2004 | 10:22:04 |       | 0:00:00    | 0        |
| 1:     | 3 | 2     | 2005 | 0        | F:\Hermes\System\IS315000.ISP | Poslano      | 15.02.2005 | 13:43:14 |       | 0:00:00    | 0        |
| 1-     | 4 | 1     | 2005 | 12       | F:\Hermes\System\IS255012.ISP | Poslano      | 15.02.2005 | 13:45:15 |       | 0:00:00    | 0        |
| 1!     | 5 | 1     | 2005 | 14       | F:\Hermes\System\IS255014.IST | Poslano      | 26.04.2005 | 12:10:49 |       | 0:00:00    | 0        |
| ٠ 📄    |   |       |      |          |                               |              |            |          |       |            | Þ        |

Na sam zapis v tej tabeli ne morete vplivati oziroma ge ne smete spreminjati. Spremenite lahko zgolj status:

| 🍇 Spreminjanj        | je zapisa    |                   |                   |                  |
|----------------------|--------------|-------------------|-------------------|------------------|
| Pošiljka             |              |                   |                   |                  |
| <u>P</u> ošiljka ID: | 9            |                   |                   |                  |
| <u>F</u> irma:       | 1            |                   |                   |                  |
| Leto:                | 2004         |                   |                   |                  |
| <u>Š</u> tevilka:    | 7            |                   |                   |                  |
| <u>D</u> atoteka:    | F:\Hermes\Sy | stem\IS254007.ISP |                   |                  |
| Datum:               | 15.09.2004   | Status            |                   |                  |
| Čas:                 | 12:47:09     | 🔘 V pripravi      | Poslano porociloj | Potrjeno zaprto  |
| Odgovorjeno:         |              |                   |                   |                  |
| Ob uri:              |              |                   |                   |                  |
| Štev Napak:          | 0            |                   |                   |                  |
|                      |              |                   | 💾 ОК 🛛 🗙 ғ        | Prekliči 🔮 Pomoč |

# 3.9 Uvoz podatkov iz blagovnega poslovanja HermeS

Tisti, ki uporabljajo program Enterprise Blagovno poslovanje, lahko uporabijo za polnenje poročila kar postopek za privzem podatkov iz blagovnega poslovanja. Postopek je naslednji: izbira iz menija **Intrastat / Uvoz podatkov iz blagovnega poslovanja Hermes**.

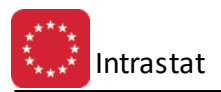

| Zbiranje in p   | renos prometa iz blagovnega poslova 💼 🔳 💌                                                        |
|-----------------|--------------------------------------------------------------------------------------------------|
| Mesec poročar   | ja: Avgust /2018                                                                                 |
| Prejemi:        | 38,39                                                                                            |
| Odpreme:        | 98,99                                                                                            |
| Pogoji:         | •                                                                                                |
| Vrsta posla:    | 1 🔍 Neposredni nakup/prodaja                                                                     |
| Vr. transporta: | 3 🔍 Cestni transport                                                                             |
|                 | Deli z alternativno enoto                                                                        |
|                 | 🗌 Teža vnešena na enoto pakiranja                                                                |
|                 | Upoštevaj tudi storno promet                                                                     |
| Za naslednje vr | Samodejno popravi drugo EM pri UT, kjer ni potrebna<br>ste posla upoštevaj fakturno vrednost nič |
| (pustite prazno | ali pa vnesite npr. 14 ali pa 14,42, ali pa)                                                     |
|                 |                                                                                                  |
| Datum od:       | 1.08.2018 🖄 Datum do: 31.08.2018 🖄                                                               |
|                 |                                                                                                  |
|                 |                                                                                                  |
|                 | 🏹 Zberi 🛛 🙋 Zapri 🥝 Pomoč                                                                        |

Uvoz podatkov se izvede za posamezno skupino dokumentov. Hkrati lahko navedete več dokumentov, če gre za sorodne oblike prometa. Večino podatkov za poročanje, program najde v matičnih podatkih v blagovnem poslovanju, nekaterih pa ne najde in jih je potrebno simulirati:

- Pogoji dobave (nad 5 mio EUR)
- Vrsta posla
- Vrsta transporta (nad 5 mio EUR)

V kolikor se vrsta posla razlikuje za posamezne dobave, potem je najbolje, da se že pri prevzemanju blaga za drugo vrsto posla uporabi drug tip dokumenta. Tako lahko izvedete uvoz podatkov za en mesec večkrat, vsakič s svojimi parametri za svojo skupino dokumentov. Ob tem lahko spremenite vrsto posla ali druga dva pogoja.

Pri pripravi lahko obkljukate opcijo za posebnosti ter datumsko omejite pripravo podatkov.

Program privzema vrednosti in ostale podatke iz prometa blagovnega poslovanja. Ob tem kontrolira naslednje parametre:

- Komitent: preveri ali je komitent iz države namena, za katero se mora poročati. Če ni iz te države promet ignorira.
- **Blago**: preverja kombinirano nomenklaturo, preverja količino v dodatni merski enoti, državo porekla, težo. Skratka vse potrebne podatke o vrsti, količini in vrednosti blaga pobere iz šifre blaga.
- **Prag poročanja**: iz države namena (komitenta) program ugotovi prag poročanja. Če določenih podatkov ne poročamo, potem program teh podatkov ne privzema v poročilo.
- Vrednosti: Statistične vrednosti ne privzema in jo je treba naknadno vpisati na podlagi vrednosti transakcije.
   Vrednost transakcije program določi pri prevzemu iz nabavne vrednosti, pri prodaji pa iz prodajne vrednosti brez DDV.

Po privzemu je potrebno obvezno preveriti ali so vse potrebne rubrike izpolnjene korektno oziroma so privzeti vsi podatki. Dopolniti ali spremeniti je treba pogoje dobave in statistične vrednosti, če gre za promete preko 5 mio EUR v zadnjih 12 mesecih.

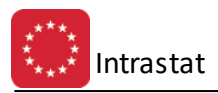

Vrednosti se v Intrastat prenašajo iz datoteke Prom in sicer po pravilu, da je vrednost za nabavo enaka PRO:DevNBC \* PRO:Promet. PRO:DevNBC se vpisuje v kalkulacijah v polje Devizna nabavna cena in Devizna VPC (desno spodaj na formi za vnos). Gre za ceno, ki je bila na računu dobavitelja. Torej ceno brez odvisnih stroškov. Kalkulacija se naredi kot običajno t.j. z odvisnimi stroški.

Če ta cena ni vnešena, potem mora program vzeti za izračun polje PRO:Cena \* PRO:Promet + PRO:Odmik. Pro:Cena že vsebuje vse odvisne stroške in jih ni več možno izvzeti iz cene.

## **3.10** Uvoz podatkov iz TXT datoteke

V kolikor imate zunanjo poslovno aplikacijo, ki podatke zajema drugače oziroma jih ne morete uvoziti neposredno iz blagovnega poslovanja, lahko uvozite podatke iz besedilne datoteke. Ta ima lahko poljubno strukturo, mora pa biti formatirana v kolone. Vsebovati mora vse podatke, ki se zahtevajo za poročanje in morajo biti razvrščeni oziroma formatirani skladno s pravili izpolnjevanja obrazcev. Program za uvoz podatkov samih podatkov ne bo formatiral in preverjal v smislu logike. Ob izvozu podatkov pa bo preveril pravilnost podatkov tako kakor to velja za vse podatke, ki se izvažajo.

Te podatke mora pravilno pripraviti program vašega dobavitelja blagovnega poslovanja. Izbira iz menija Intrastat / Uvoz podatkov iz TXT datoteke

| 🕹 Zbiranje in prenos prometa iz blagov. poslov. |         |
|-------------------------------------------------|---------|
| Mesec poročanja: <b>Februar /2009</b>           |         |
| Vrsta stavka: 0 🔍                               |         |
| 💩 Uvozi 🛛 🔯 Zapri                               | 🥑 Pomoč |

Z gumbom Datoteka izberete datoteko iz katere bo program prebral podatke.

V rubriki vrsta stavka izberite vrsto stavka, v katerem so zapisani podatki. Podatki so namreč formatirani v neki obliki, ki jo mora naš program prebrati in razumeti ter vpisati v ustrezne rubrike. Struktura je lahko poljubna, vendar pa jo je potrebno v sodelovanju z vašim dobaviteljem programa za blagovno skupaj določiti in vpisati v posebnem urejevalniku <u>struktur vhodnih stavkov</u>.

Po tej nastavitvi bo program samodejno prebral in shranil podatke iz datoteke v vaše poročilo.

#### 3.11 Urejanje strukture uvoznih stavkov

Podatke lahko izvažamo ali uvažamo v program. Izvoz ali uvoz mora potekati v urejeni in formatirani strukturi zapisov. Shranjevanje ali branje podatkov iz zunanjih virov poteka preko besedilnih datotek, ki jih lahko berete s prostim urejevalnikom besedila. Kljub temu pa morajo biti strukture formalizirane. Zato je v programu vgrajen urejevalnik struktur, v katerem določite kako bo izgledal formalni zapis podatka.

V naslednji tabeli lahko vidite vse definirane stavke. Teh je lahko veliko, s programom pa dobite eno, ki jo predlagamo mi. Dostop preko menija: Intrastat / Urejanje strukture uvoznih stavkov.

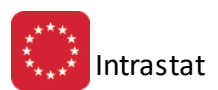

| N  | Ure   | ejanje st | trukture uvoznih stavkov        |         |         |         |         |         |          |         |         |         |         |         |
|----|-------|-----------|---------------------------------|---------|---------|---------|---------|---------|----------|---------|---------|---------|---------|---------|
| St | rukti | ura ID    |                                 |         |         |         |         |         |          |         |         |         |         |         |
|    |       | ID        | Naziv strukture uvoznega stavka | Vr posl | Nomen   | Poreklo | Dr Nam  | Pog Dot | Vr Pos   | Vr Tran | Neto M  | Količ   | Fak Vr  | Stat Vr |
|    |       | 1         | Struktura Hermes                | 001:001 | 002:009 | 010:01  | 012:013 | 014:016 | 017:018  | 019:020 | 021:030 | 031:040 | 041:050 | 051:060 |
|    |       |           |                                 |         |         |         |         |         |          |         |         |         |         |         |
| U. |       |           |                                 |         |         |         |         |         |          |         |         |         |         |         |
|    |       |           |                                 |         |         |         |         |         |          |         |         |         |         |         |
| U. |       |           |                                 |         |         |         |         |         |          |         |         |         |         |         |
|    |       |           |                                 |         |         |         |         |         |          |         |         |         |         |         |
|    |       |           |                                 |         |         |         |         |         |          |         |         |         |         |         |
|    |       |           |                                 |         |         |         |         |         |          |         |         |         |         |         |
|    |       |           |                                 |         |         |         |         |         | _        |         |         |         |         | · ·     |
|    |       |           |                                 |         |         |         |         |         | <b>±</b> | Vstavi  |         | Spremer | i 📃 🗖   | Briši   |
|    |       |           |                                 |         |         |         |         |         |          |         | 6       | 🕽 Zapri | 0       | Pomoč   |

Posamezen zapis ima naslednje elemente:

| 😧 Spreminjanje zapi        | isa       |        |                                                                                                   |  |  |  |  |
|----------------------------|-----------|--------|---------------------------------------------------------------------------------------------------|--|--|--|--|
| Struktura uvoznega sta     | avka      |        |                                                                                                   |  |  |  |  |
| Struktura ID:              |           | 1      |                                                                                                   |  |  |  |  |
| <u>N</u> aziv stavka:      | Struktura | Hermes |                                                                                                   |  |  |  |  |
| ⊻p:                        | 001       | 001    | ->V primeru SDF strukture (standardna širina                                                      |  |  |  |  |
| <u>N</u> omenklatura:      | 002       | 009    | stolpcev) vpisite v prvo polje polozaj zacetka<br>podatka in v drugo polje položaj konca podatka. |  |  |  |  |
| Poreklo:                   | 010       | 011    | ->V primeru CSV strukture (stolpci so ločeni s                                                    |  |  |  |  |
| <u>D</u> ržava namena:     | 012       | 013    | podpičjem) vpišite v prvo polje številko stolpca                                                  |  |  |  |  |
| <u>P</u> ogoji dobave:     | 014       | 016    | pouaika in v ulugo pole pa o.                                                                     |  |  |  |  |
| ⊻rsta posla:               | 017       | 018    |                                                                                                   |  |  |  |  |
| <u>V</u> rsta transp:      | 019       | 020    |                                                                                                   |  |  |  |  |
| <u>N</u> eto masa:         | 021       | 030    |                                                                                                   |  |  |  |  |
| <u>K</u> oličina:          | 031       | 040    |                                                                                                   |  |  |  |  |
| <u>F</u> akturna vrednost: | 041       | 050    |                                                                                                   |  |  |  |  |
| <u>S</u> tat. vrednost:    | 051       | 060    |                                                                                                   |  |  |  |  |
|                            |           |        | CK Prekliči 🥝 Pomoč                                                                               |  |  |  |  |

Vpisujete številko mesta v stavku kjer se posamezen zapis začne in mesta z vključno katerim mestom se zapis podatka konča. Tako je v gornjem primeru poreklo blaga zapisano na mestu 10 in 11. Torej je podatek dolg 2 znaka in se nahaja na mestih 10 in 11 v stavku.

Zneski so navajajo brez decimalnih mest, saj se tudi poročanje izvaja brez decimalnih mest. Ravno tako se ne zapisujejo v formatirani obliki.

Primer zapisa, ki je enake strukture kot na sliki zgoraj prikazana struktura:

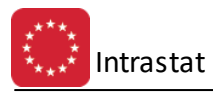

| 032151900ATAT | 1 | 0 | 0000001084000000000001437832000000000   |
|---------------|---|---|-----------------------------------------|
| 032151900DKAT | 1 | 0 | 00000002000000000000000046417000000000  |
| 037013000ATAT | 1 | 0 | 000000233300000031240005931506000000000 |
| 037013000BGAT | 1 | 0 | 0000002010000002620000258800000000000   |
| 037024300IEAT | 1 | 0 | 0000000740000001200000354996000000000   |
| 037079011ATAT | 1 | 0 | 0000000600000000000000027664000000000   |
| 037079011FRAT | 1 | 0 | 000000420000000000000000000000000000000 |
| 038140090ATAT | 1 | 0 | 000000092000000000000042448000000000    |
| 038140090ATAT | 1 | 0 | 00000006000000000000000071176000000000  |
| 038249099BEAT | 1 | 0 | 0000000300000000000000006949000000000   |
| 039202021BEAT | 1 | 0 | 0000005350000000000000493351000000000   |

# 3.12 Urejanje Incoterms pogojev na blagovnih dokumentih

Dostop preko menija: Intrastat / Urejanje Incoterms pogojev na blagovnih dokumentih

| \$ | 🕼 Urejanje tabele pogojev na vhodno/izhodnih dokumentih |            |                   |       |                                    |        |      |        |           |            |       |
|----|---------------------------------------------------------|------------|-------------------|-------|------------------------------------|--------|------|--------|-----------|------------|-------|
| Š  | Številka dokumenta Komitent Eksterna številka           |            |                   |       |                                    |        |      |        |           |            |       |
|    |                                                         |            |                   |       |                                    |        |      |        |           |            |       |
| ΙF | * Številka Dok                                          | Datum      | Eksterna številka |       | Kupec ali dobavitelj               | Znesek |      | Intras | stat poge | oji        | Pre 🔺 |
|    |                                                         |            |                   | Šifra | Naziv                              |        | INCO | VP     | VT        | % Stat Vrd |       |
| 1  | 02-000007/09                                            | 2.02.2009  |                   | 00173 | 22BO data.                         | 78,12  |      | 0      | 0         |            | WID   |
|    | 02-000008/09                                            | 3.02.2009  |                   | 00173 | 25ND data.                         | 11,02  |      | 0      | 0         |            |       |
|    | 02-000010/09                                            | 3.02.2009  |                   | 00173 | 2PHO data                          | 13,54  |      | 0      | 0         |            | AS I  |
|    | 02-000011/09                                            | 3.02.2009  |                   | 00173 | 29ND data.                         | 38,14  |      | 0      | 0         |            | AS I  |
|    | 02-000012/09                                            | 6.02.2009  |                   | 57397 | WITH A BEAM OF A BUILD FOR AND FOR | 20,69  |      | 0      | 0         |            | WID   |
|    | 02-000014/09                                            | 13.02.2009 |                   | 00173 | 2PND data                          | 36,40  |      | 0      | 0         |            | MAT   |
|    | 02-000015/09                                            | 13.02.2009 |                   | 00173 | 25ND data.                         | 36,18  |      | 0      | 0         |            | MAT   |
|    | 02-000025/09                                            | 28.02.2009 |                   | 00173 | 2PNO data                          | 98,42  |      | 0      | 0         |            | widr  |
|    | •                                                       |            |                   |       |                                    |        |      |        |           |            | + +   |
|    | 🔁 Vstavi 🖾 Spremeni 🚍 Briši                             |            |                   |       |                                    |        |      |        |           |            |       |
|    |                                                         |            |                   |       |                                    |        |      | 🕑 Za   | apri      | 📃 🥑 Po     | moč   |

| 😪 Spreminjanje zapisa   | - • ×   |
|-------------------------|---------|
| Podatki dokumenta       |         |
| Dokument ID: 0209000007 |         |
| Pogoj Incoterm: 📃 🔍     |         |
| Vrsta posla: 0          |         |
| Vrsta transporta: 🛛 🔍   |         |
| % pop stat vred: 0,000% |         |
| 💾 OK 🔀 Prekliči         | 🔮 Pomoč |

#### 3.13 Log datoteka

Dostop preko menija: Intrastat / Log datoteka

Okno prikazuje log datoteko napak:

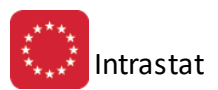

| 🐼 Prikaz LOG datoteke napak                             |         |
|---------------------------------------------------------|---------|
| Log                                                     |         |
| $ \begin{array}{c c c c c c c c c c c c c c c c c c c $ |         |
|                                                         |         |
| 🔘 Zapri                                                 | 🥑 Pomoč |

#### 3.14 Izvoz podatkov v TXT datoteko

lzvoz podatkov je obraten postopek oz uvoza in se ravno tako izvede s formalno formatiranim stavkom. Dostop preko menija: Intrastat/Izvoz podatkov v txt datoteko

| 🔩 Izvoz v TXT       |            |
|---------------------|------------|
| Februar /2009       |            |
| Vrsta stavka: 📃 0 🔍 |            |
|                     |            |
| 🔮 Izvozi 🛛 😈 Zap    | ri 🥑 Pomoč |

Določiti je potrebno <u>strukturo stavka</u>. Program samodejno predlaga ime datoteke, ki vsebuje davčno številko podjetja poročevalca, leto in mesec poročanja.

## 3.15 Poročilo o obračunu taks za obremenjevanje okolja - OLJA

Dostop preko menija: Intrastat / Poročilo o obračunu taks za obremenjevanje okolja - OLJA

Za izpis Obračuna taks za obremenjevanje okolja (OLJA) je potrebno izbrati gumb Natisni.

| 🍋 Takse za obrem. okolj OLJA 📃 📼 🔫 |
|------------------------------------|
| Obdobje od: 1.05.2012              |
| Obdobje do: 29.05.2012             |
| Vrste dok.: 39                     |
| Napredovanje:                      |
|                                    |
| 😂 Natisni 🔰 🕑 Zapri 🥑 Pomoč        |

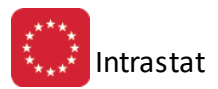

Г

Izpis je sledeče oblike:

|                                                   | 1: TAKSA - mazi                        | ama oija                     |                        |                 |        |            |                | otran       |
|---------------------------------------------------|----------------------------------------|------------------------------|------------------------|-----------------|--------|------------|----------------|-------------|
|                                                   | OBRAČU                                 | N TAKSE Z                    | A OBREMENJE<br>MAZALI  | VANJE<br>NH OLJ | око    | LJA ZAI    | RADI UPORAE    | BE          |
| Za da                                             | včno obdobje                           | od: 1.05.2012                | do: 29.05.2012         |                 |        |            |                |             |
| Firma in :                                        | edež proizvajal                        | ca oz. pridobite             | lja* / Prebivališče:   |                 |        |            |                |             |
| *ustrezno obi                                     | roži                                   |                              |                        |                 |        |            |                |             |
| 2000-64                                           | a, MANNO 13,                           | 10000 Aug.                   |                        |                 |        |            |                |             |
| Davčna š                                          | tevilka: 🍽 🕬                           | 14.14                        |                        |                 |        |            |                |             |
|                                                   |                                        | _                            |                        |                 |        |            |                |             |
| Mationa                                           | st.: Internet                          |                              |                        |                 |        |            |                |             |
|                                                   | 1                                      | Vrsta maza                   | alnega olja *          |                 | Tak    |            | 14 11 11 10 10 |             |
| Zap. st.                                          | Oznaka N                               | iaziv                        |                        |                 | pl     | ača **     | Kolicina (kg)  | Skupaj taks |
|                                                   |                                        |                              |                        |                 |        | Skupaj     | takse v EUR    | 0,          |
| * tarifna o                                       | znaka po uredbi                        | i o kombinirani              | nomenklaturi s carinsk | imi stopnja     | ami    |            |                |             |
| (Uradni li                                        | st RS, št. 98/01 i                     | n 13/02)                     |                        |                 |        |            |                |             |
| ** Vpiši A                                        | , B, C:                                | in the Fu                    |                        |                 |        |            |                |             |
| A impos                                           | v druge drzave d                       | aanide EU                    |                        |                 |        |            |                |             |
| A - iznos<br>B - izvoz                            |                                        |                              |                        |                 | ali iz | območja sl | upnosti        |             |
| A - iznos<br>B - izvoz<br>C - vgradi              | nja v končni izde                      | elek, ki se iznese           | e iz ozemlja Republike | e Slovenije     |        |            |                |             |
| A - iznos<br>B - izvoz<br>C - vgradi<br>Potrjujen | nja v končni izde<br>I resničnost poda | elek, ki se iznese<br>atkov. | e iz ozemlja Republike | e Slovenije     |        |            |                |             |

## 3.16 Poročilo o obračunu taks za odpadno embalažo

Dostop preko menija: Intrastat / Poročilo o obračunu taks za odpadno embalažo

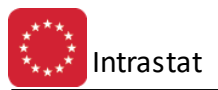

| 🍓 Obračun okoljske dajatve za odpadno em      | 🗆 🔍 🔀      |  |  |  |  |  |
|-----------------------------------------------|------------|--|--|--|--|--|
| Od datuma: 1.07.2016 🖾 Do datuma: 30          | .09.2016 🖾 |  |  |  |  |  |
| Ureditev po:<br>Ö Šifri blaga 💿 Št. dokumenta |            |  |  |  |  |  |
| Dokument                                      |            |  |  |  |  |  |
| 🛹 Označi vse 🕞 Odznači 🚭 Obrni izbor          |            |  |  |  |  |  |
| X Šifra Naziv dokumenta                       | ^          |  |  |  |  |  |
| T 1 Prevzem                                   |            |  |  |  |  |  |
| 9 Konverzija                                  |            |  |  |  |  |  |
| 10 Prejem iz proizvodnje                      |            |  |  |  |  |  |
| 11 Povratnica                                 |            |  |  |  |  |  |
| 12 Odpiranje skl. kartic                      |            |  |  |  |  |  |
| 15 Konsignacijski prejen                      |            |  |  |  |  |  |
| 30 Presklad. izdaja                           |            |  |  |  |  |  |
| 31 Presklad. prevzem                          | <b>~</b>   |  |  |  |  |  |
|                                               |            |  |  |  |  |  |
| Tiskanje obrazca (UrL RS 32/2006)             |            |  |  |  |  |  |
| Višina zneska za nadomestilo                  | 50,0000    |  |  |  |  |  |
| Znesek za enoto obremenitve                   | 0,4000     |  |  |  |  |  |
| 🍇 Natisni 🛛 🙆 Zapri                           | e Pomoč    |  |  |  |  |  |

Pri pripravi obračuna izberite obdobje za katerega pripravljate podatke, vrste dokumentov, ki naj jih program upošteva, predpisano višino zneska za nadomestilo ter znesek za enoto obremenitve.

Program pripravi poročilo:

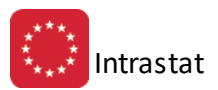

#### OBRAČUN OKOLJSKE DAJATVE ZARADI NASTAJANJA ODPADNE EMBALAŽE

Davčno obdobje: Od 1.07.2016 do 30.09.2016

Firma: Test d.o.o.

Naslov: Testna 15

8250 Krško

Davčna številka: 60118407

Matična številka:

| Zaporedna<br>številka | Vrsta                     | EO/kg | Količ. dana v promet<br>v RS v kilogramih | Znesek dajatve<br>(EUR) |  |  |  |
|-----------------------|---------------------------|-------|-------------------------------------------|-------------------------|--|--|--|
| (1)                   | (2)                       | (3)   | (4)                                       | (5)                     |  |  |  |
| A. EMBALA             | A. EMBALAŽA IZ RAZDELKA A |       |                                           |                         |  |  |  |
| 1                     |                           |       | 0.00                                      |                         |  |  |  |
| 2                     |                           |       | 0.00                                      |                         |  |  |  |
| 3                     |                           |       | 0.00                                      |                         |  |  |  |

## 3.17 Poročilo o obračunu taks za obremenjevanje okolja - CO2

Dostop preko menija: Intrastat / Poročilo o obračunu taks za obremenjevanje okolja - CO2

Za izpis Obračuna taks za obremenjevanje okolja (CO2) je potrebno izbrati gumb Natisni.

| 💩 Takse za obro | emenjevanje ok 👝 😐 💌 |
|-----------------|----------------------|
| Obdobje od:     | 1.05.2012            |
| Obdobje do:     | 29.05.2012           |
| Vrste dok.:     | 39                   |
| Napredovanje:   |                      |
|                 |                      |
| 🦛 Natisni       | 🛛 💟 Zapri 🛛 🕙 Pomoč  |

Na izbiro je izpis poročila na tiskalnik (gumb **Report**), izpis v XLS obliki (gumb **Excel**, **Excel II**) ter izbor polj na poročilu (gumb **Nastavitve**).

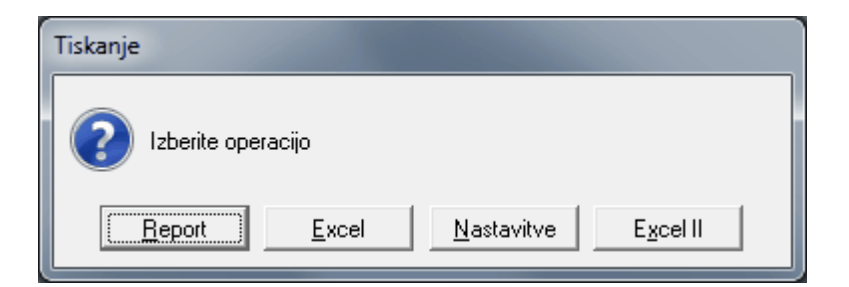

Izpis je sledeče oblike:

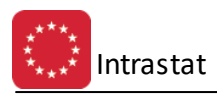

| Testno podjetja |                                                 |                                         |          | 2.              | 02.2007, 12:21 |  |  |  |  |
|-----------------|-------------------------------------------------|-----------------------------------------|----------|-----------------|----------------|--|--|--|--|
| Cesta 5         | Obracun okoljske dajatve za onesnazevanje zraka |                                         |          |                 |                |  |  |  |  |
| Novo mesto      | za emisijo ogljikovega dioksida                 |                                         |          |                 |                |  |  |  |  |
|                 |                                                 | Za obdobje od: 1.08.2006 do: 23.08.2007 |          |                 |                |  |  |  |  |
| Zap. št.        | Šifra KN                                        | Naziv KN                                | Količina | Količina izvoza | Znesek dajatve |  |  |  |  |
|                 |                                                 |                                         |          |                 |                |  |  |  |  |
| 1               | 2                                               | 3                                       | 4        | 5               | 6              |  |  |  |  |
|                 |                                                 | Vse skupaj:                             |          |                 | 0,00           |  |  |  |  |

## 3.18 Poročilo o obračunu taks za obremenjevanje okolja - Gume

Dostop preko menija: Intrastat / Poročilo o obračunu taks za obremenjevanje okolja - Gume

Postopek izpisa je podoben kot pri Poročilo o obračunu taks za obremenjevanje okolja - CO2.

#### 3.19 Obračun okoljske dajatve za EE opremo

Dostop preko menija Intrastat / Obračun okoljske dajatve za EE opremo

| 🍇 Obrač. okoljs. daj | atve za EE opr |         |
|----------------------|----------------|---------|
| Obdobje od:          | 1.01.2012      | Ξ.      |
| do:                  | 30.04.2012     | Ξ.      |
| Okoljska dajatev:    | 0,0083         |         |
| Poročaj tudi za VD:  |                |         |
|                      |                |         |
| Mationi              | 🕅 Zapri        | - Remež |
| Naushi 🖉             | U Zapri        | Pomoc   |

#### Izberemo

9027 80 11

Informativni izpis okoljskih dajatev za EE opremo se po pritisku na gumb **Natisni** zapiše v datoteko Porociloweee.rtf, ki jo lahko odpremo z vsakim urejevalnikom besedil (Word, Writer...). nadalje se odpre okno, v katerem izberemo ali želimo izpis poročila na tiskalnik ali pa zapis v urejevalnik preglednic (Excel, Calc...).

Izpis poročila je sledeče oblike:

| Testno podjetja<br>Cesta 5<br>Novo mesto | Obračun okoljske dajatve od<br>Za obdobje od: do: 2   | <b>Ipadne E</b><br>2.01.2007 | E oprem       | e <sup>2.</sup> | 02.2007, 12:41<br>Stran 1 |
|------------------------------------------|-------------------------------------------------------|------------------------------|---------------|-----------------|---------------------------|
| Šifra                                    | Opis opreme                                           | Masa                         | Število kosov | Skupna masa     | Znesek dajatve            |
| 1                                        | 2                                                     | 3                            | 4             | 5               | 6                         |
| 8539 31 10                               | FLUORESCENČNE ŽARNICE S TERMOKATODO,Z DVOJNIM POD NOŽ | 0,140                        | 30,00         | 4,20            | 137,58                    |
| 8539 31 90                               | FLUORESCENČNE ŽARNICE S TERMOKATODO,DRUGE             |                              | 21,00         |                 |                           |
| 9009 22 00                               | DRUGI APARATI ZA FOTOKOPIRANJE,KONTAKTNI              |                              | 4,00          |                 |                           |
| 9009 99 00                               | APARATI ZA FOTOKOPIRANJE, DELI IN PRIBOR, OSTALI      |                              | 2,00          |                 |                           |
| 9010 50 90                               | APARATI.OPREMA ZA FOTOGRAFSKE(KINEMATOGRAFSKE) LABO   | 150.000                      | 2.00          | 300.00          | 586.20                    |

#### 3.20 Poročilo o obračunu trošarin

Dostop preko menija Intrastat / Poročilo o obračunu trošarin

INSTRUMENTI, APARATI ZA FIZIK., KEMIČ. ANALIZE, DRUGI, ELEKTRO

Poročilo vsebuje podatke o odpremi oz. izdaji artiklov poslovnim partnerjem v domači državi. Namen poročila je, da služi kot podlaga za obračun trošarin.

Vse skupaj:

723,78

4,00

304,20

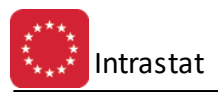

Glede na to, da se na poročilo zajemajo izdaje, je pomembno, da so v polje "Vrste dok." vpisani tipi dokumentov materialnih transakcij, ki so iz sklopa 50-99. Npr.:

- za VD 98 in 99 v polje "Vrste dok." vpišete 98,99,
- za VD 99 v polje "Vrste dok." vpišete 99,

Glede na to, da se za poročilo zajemajo samo prometi v domači državi in se zato preverjata matična država vašega podjetja ter iz katere države je vaš poslovni partner (kupec), sta pomembni sledeči nastavitvi:

- Pri lastnem podjetju je pomembna nastavitev dvočrkovne ISO 3166 oznaka matične države (npr. SI za Slovenijo), ki se zavede v Trgovinskih kalkulacijah preko menija Nastavitve / Lastnosti kalkulacij / zavihek EUR / polje "Oznaka matične države".
- Za poslovne partnerje je pomembna oznaka v polju "ISO oznaka" (npr. SI za Slovenijo), ki se, za vsakega posameznega, nastavi (izbere) v <u>šifrantu poslovnih partnerjev</u>.

Obdobje zajemanja podatkov opredelite preko polj "Obdobje od" in "Obdobje do".

| 🍇 Poročilo o ok | oračunu trošarin 🗖 🗉 💌 |
|-----------------|------------------------|
| Obdobje od:     | 1.05.2008              |
| Obdobje do:     | 29.05.2012             |
| Vrste dok.:     | 39                     |
| Napredovanje:   |                        |
|                 |                        |
| 💩 Natisni       | 😈 Zapri 🛛 🥝 Pornoč     |

Za ustrezno pripravo poročila v izbranem obdobju je poleg obstajajočega prometa izdaj (opredeljenih dokumentov) pomembno sledeče:

- pri <u>artiklu</u> so nujni podatki:
  - o teža (masa) artikla
  - o pretvornik (koeficient) če je vpisano 0 (privzeta vrednost), program samodejno upošteva vrednost 1
  - o izbrana kombinirana nomenklatura (KN) oz. carinska tarifa
    - višina trošarine KN
    - trošarinska enota KN (če vpisana višina trošarine velja za 10 kg, vpišemo 10, da program deli višino trošarine z 10 in podatek pretvori na 1 kg)

Formula za izračun je sledeča: Promet \* Pretvornik \* Teža \* Višina trošarine KN / Trošarinska enota KN.

Bodite pozorni pri vpisu teže oz. mase artiklov in trošarinskih enot, da so le-te vpisane pri različnih artiklih v istih oz. primerljivih enotah mere (npr. pri vseh artiklih z isto KN teža v kg ipd.).

Pripravo izpisa Poročila o obračunu trošarin potrdite z gumbom Natisni.

Izpis je sledeče oblike:

| Testno podjetje | d.o.o.   |                                         |                  | 19.       | .09.2011, 14:44 |  |  |  |
|-----------------|----------|-----------------------------------------|------------------|-----------|-----------------|--|--|--|
| Ulica 41        |          | Obračun trošarin                        | Obračun trošarin |           |                 |  |  |  |
| Ljubljana       |          |                                         |                  |           |                 |  |  |  |
|                 |          | Za obdobje od: 1.09.2011 do: 30.09.2011 |                  |           |                 |  |  |  |
| Zap.št.         | Šifra KN | Naziv KN                                | Št. kosov v RS   | Masa v RS | Znesek dajatve  |  |  |  |
|                 |          |                                         |                  |           |                 |  |  |  |

| Zap.st. |          |                                                   |       | SL. KUSUV V KS | Masa v Ks |      |
|---------|----------|---------------------------------------------------|-------|----------------|-----------|------|
| 1       | 2        | 3                                                 |       | 4              | 5         | 6    |
| 1       | 84435940 | TISKARSKI STROJI, DRUGI, ZA UPORABO V PROIZVODNJI | POLPR | 1,00           | 0,90      | 9,00 |

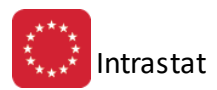

#### 3.21 Poročilo o obračunu okoljske dajatve za uporabo mazaljnih olj

Dostop preko menija Intrastat / Poročilo o obračunu okoljske dajatve za uporabo mazalnih olj

| 😓 Obračun okoljske dajatve za 📼 💷 📧                  |  |  |  |  |  |  |  |
|------------------------------------------------------|--|--|--|--|--|--|--|
| Obdobje od: 1.01.2016                                |  |  |  |  |  |  |  |
| Obdobje do: 31.01.2016                               |  |  |  |  |  |  |  |
| Vrste dok. (A): 98,99                                |  |  |  |  |  |  |  |
| Vrste dok. (B): 01,03                                |  |  |  |  |  |  |  |
| Vrste dok. (B.3): 03                                 |  |  |  |  |  |  |  |
| Uporabi faktor za preračun iz l v kg                 |  |  |  |  |  |  |  |
| Faktor za preračun prostorninskih enot v masne: 0,90 |  |  |  |  |  |  |  |
| Znesek okoljske dajatve: 0,1586                      |  |  |  |  |  |  |  |
| Napredovanje:                                        |  |  |  |  |  |  |  |
| 🍇 Natisni 🕑 Zapri 🥝 Pomoč                            |  |  |  |  |  |  |  |

Pri pripravi poročila določite obdobje, vrste dokumentov za posamezne skupine olj, opcijsko preračun iz l v kg (s koeficientom za preračun) ter znesek okoljske dajatve.

#### 3.22 Poročilo E7-NP/M

Dostop preko menija Intrastat / Poročilo E7-NP/M

| 🛆 Poročilo E7-NP/M 🗾                                                                                              |  |  |  |  |  |  |  |  |  |
|----------------------------------------------------------------------------------------------------|--|--|--|--|--|--|--|--|--|
| Konti zajema:                                                                                                    |  |  |  |  |  |  |  |  |  |
| Od datuma: 1.01.2016 🖄 do datuma: 31.12.2016 🖄                                                                    |  |  |  |  |  |  |  |  |  |
| Zajem carinskih tarif, ki se začnejo z: 27<br>Izpiši list številka: 1<br>Določitev vrst transakcij za tip prometa |  |  |  |  |  |  |  |  |  |
| 1. Proizvodnja 🔍                                                                                                  |  |  |  |  |  |  |  |  |  |
| 2. Reciklaža                                                                                                    |  |  |  |  |  |  |  |  |  |
| 3. Lastna poraba in izgube                                                                                        |  |  |  |  |  |  |  |  |  |
| 4. Reklasifikacija 🔍                                                                                              |  |  |  |  |  |  |  |  |  |
| 5. Prenos proizvodov                                                                                              |  |  |  |  |  |  |  |  |  |
| 6. Prodaja v državi od 90 do 99                                                                                   |  |  |  |  |  |  |  |  |  |
| Koeficient za preračun v tone: [1.00]                                                                             |  |  |  |  |  |  |  |  |  |
| 🍇 OK 🚺 Zapri 🥝 <u>P</u> omoč                                                                                      |  |  |  |  |  |  |  |  |  |

Pri pripravi poročila določite konte, ki naj jih program zajame, obdobje podatkov, katere carinske tarife naj zajame ter vrste dokumentov, ki naj jih upošteva v posameznem tipu prometa.

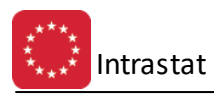

Pripravljeno poročilo izgleda takole:

| Test d.o.o.<br>Testna 15<br>Krško | Proizvodnja, prodaja, uvoz in izvoz naftnih proizvodov<br>Obdobje od 1.01.2016 do 31.12.2016 |             |                |                |                |              |                 |               |                |                |                |                |            | 18.          | 08.2016, 12:21<br>Stran 1 |
|-----------------------------------|----------------------------------------------------------------------------------------------|-------------|----------------|----------------|----------------|--------------|-----------------|---------------|----------------|----------------|----------------|----------------|------------|--------------|---------------------------|
|                                   |                                                                                              |             |                |                |                | L            | ist številka: 1 |               |                |                |                |                |            |              |                           |
| Tip prometa                       | 27 MINERALNA                                                                                 | 2701 ČRNI   | 270111         | 27011110       | 27011190       | 270112 ČRNI  | 27011210 ČRNI   | 27011290 ČRNI | 270119 ČRNI    | 27011900 ČRNI  | 270120 BRIKETI | 27012000       | 2702 RJAVI | 270210 RJAVI | 27021000 RJAVI            |
|                                   | GORIVA IN                                                                                    | PREMOG,TUDI | ANTRACIT, TUDI | ANTRACIT, TUDI | ANTRACIT, TUDI | PREMOG,BITUM | PREMOG,BITUM    | PREMOG,BITUM  | PREMOG, TUDI V | PREMOG, TUDI V | RAZNIH OBLIK   | BRIKETI RAZNIH | PREMOG     | PREMOG       | PREMOG                    |
| 1                                 | 2                                                                                            | 3           | 4              | 5              | 6              | 7            | 8               | 9             | 10             | 11             | 12             | 13             | 14         | 15           | 16                        |
| Skupaj skupina:                   |                                                                                              |             |                |                |                |              |                 |               |                |                |                |                |            |              |                           |
| Vse skupaj:                       |                                                                                              |             |                |                |                |              |                 |               |                |                |                |                |            |              |                           |

## 3.23 Poročanje za Intrastat v Republiki Sloveniji

Dostop preko menija Intrastat / Pošiljanje za Intrastat v Republiki Sloveniji

Pred tovrstnim pošiljanjem se pripravi Evidenca prejemov in Evidenca odprem.

| 🌃 Poročila INSTAT62-SI in INSRES10-SI 📃 😑 💌 |                                     |        |  |  |  |  |  |  |  |  |
|---------------------------------------------|-------------------------------------|--------|--|--|--|--|--|--|--|--|
| Februar /2009                               | Št. pošiljke:                       | 61     |  |  |  |  |  |  |  |  |
| Zapis v datoteko:                           |                                     |        |  |  |  |  |  |  |  |  |
| Tip poročila                                |                                     |        |  |  |  |  |  |  |  |  |
| INSTAT                                      | 62-SI O INSRES10-3                  | 51     |  |  |  |  |  |  |  |  |
| Način poročanja                             |                                     |        |  |  |  |  |  |  |  |  |
| Sa sebe Za drugega                          |                                     |        |  |  |  |  |  |  |  |  |
| l ip porocanja<br>Brez ov                   | ojnice 💿 Z ovojnico                 |        |  |  |  |  |  |  |  |  |
| Vista vloge                                 |                                     |        |  |  |  |  |  |  |  |  |
| 🔘 I - Običajno poroč                        | iamje 👘 🔘 N - Nadomestna deklarad   | sija   |  |  |  |  |  |  |  |  |
| 🔘 0 - Nična deklara                         | cija 💫 🔘 B - Deklaracija z vlogo br | isanja |  |  |  |  |  |  |  |  |
| 🔽 Zadnji dokument 🛛 🕅                       | Festno poročilo 👘 📄 Pošiljanje z X4 | 00     |  |  |  |  |  |  |  |  |
| Ime vašega podjetja:                        |                                     |        |  |  |  |  |  |  |  |  |
| Vaša davčna številka:                       |                                     |        |  |  |  |  |  |  |  |  |
| Vaš e-mail:                                 |                                     |        |  |  |  |  |  |  |  |  |
| Šifra org. enote: 001                       |                                     |        |  |  |  |  |  |  |  |  |
|                                             |                                     |        |  |  |  |  |  |  |  |  |
| 🚳 Izvozi 🛛 🙋 Zapri 🖉 Pomoč 🛛                |                                     |        |  |  |  |  |  |  |  |  |

Pošiljanje je namenjeno poročanju v Republiki Sloveniji za obdobje od začetka leta 2007. Pripravita se XML poročilo, združen za prejeme in odpreme.

Nato na strani Intrastata (<u>http://intrastat-surs.gov.si/</u>) uvozimo ta XML-ja. Dostop na spletni strani: Elektronsko poročanje/Poročanje prek spletnega obrazca.

Poiskati je potrebno povezavo za zajem XML-ja, s pomočjo katere se odpre spodnje okno, kjer se poišče XML in se pošlje.

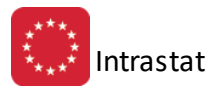

| Intrastat_u/updown.program?pdast=11111118poren=000&P_LANG= Certificate Error   STATISTIČNI URAD REPUBLIKE SLOVENIJE     Uva     Pošlji datoteko     Datoteka     Browse     *     Pošlji datoteko | 🖉 updown - Windows Internet Explorer                                        | - 🗆 🗵       |
|----------------------------------------------------------------------------------------------------|-----------------------------------------------------------------------------|-------------|
| STATISTIČNI URAD REPUBLIKE SLOVENIJE Uva Noteka Pošiji datoteko * Pošiji datoteko *                                                                                                    | 💋 /intrastat_u/updown.program?pdast=11111111&poren=000&P_LANG= 🔽 😵 Certific | ate Error   |
| STATISTIČNI URAD REPUBLIKE SLOVENIJE     Uval     Pošlji datoteko     Pošlji datoteko     Pošlji datoteko                                                                                         |                                                                             | <b></b>     |
| Pošlji datoteko Datoteka  Pošlji datoteko Pošlji datoteko                                                                                                    | STATISTIČNI URAD REPUBLIKE SLOVENIJE                                        | ///         |
| Pošlji datoteko Datoteka Browse * Pošlji datoteko                                                                                                    |                                                                             | Uvaj<br>XML |
| Datoteka   * Pošlji datoteko                                                                                                    | Pošlji datoteko                                                             |             |
| *<br>Pošlji datoteko                                                                                                    | Datoteka Browse                                                             |             |
| Pošlji datoteko                                                                                                    | *                                                                           |             |
|                                                                                                    | Pošlji datoteko                                                             |             |
|                                                                                                    |                                                                             |             |
|                                                                                                    |                                                                             |             |
|                                                                                                    |                                                                             | -           |
|                                                                                                    |                                                                             |             |

Za elektronsko poročanje v sistemu Intrastat je potreben elektronski certifikat - za pridobitev le-tega lahko izveste več na njihovi spletni strani.

#### 3.24 Poročilo o nabavi in porabi surovin v obdobju

Dostop preko menija: Intrastat / Poročilo o nabavi in porabi surovin v obdobju

| 💩 🔹 Poročilo o nab  | oavi in porabi surovin    |       |
|---------------------|---------------------------|-------|
| Priprava poročila   |                           |       |
| Datum od: 1.(       | 01.2016 🖾                 |       |
| Datum do: 31.1      | 12.2016 立                 |       |
| Skladišče: 0001,000 | 2,0003                    | ٩,    |
| Od materiala:       | ۹                         | ×     |
| Do materiala:       | ۹                         |       |
|                     |                           |       |
|                     | Tiskaj 🔀 <u>P</u> rekliči | Pomoč |

Pri pripravi poročila določite obdobje, skladišča, ki se naj upoštevajo ter omejite katere šifre naj program upošteva.

Poročilo izgleda takole:

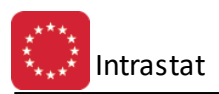

Test d.o.o Testna 15

#### Seznam nabave in porabe surovine oz. polizdelka Za obdobje od 1.01.2016 do 31.12.2016

18.08.2016, 12:12 Stran 1

| Ident številka | Naziv identa    | Skladišče | VD | Delovni nalog | Dokument   | Drz.<br>kupca | Datum      | Prevzem (KG/L) | Izdaja (KG/L) | Poizdelek oz.<br>Izdelek | Naziv polizdelka oz. izdelka | Skladišče | Prejem (KG/L) |
|----------------|-----------------|-----------|----|---------------|------------|---------------|------------|----------------|---------------|--------------------------|------------------------------|-----------|---------------|
| 1              | 2               | 3         | 4  | 5             | 6          | 7             | 8          | 9              | 10            | 11                       | 12                           | 13        | 14            |
| 000005         |                 | 1         | 99 |               | 9916100017 | DE            | 1.02.2016  |                | 2,00          |                          |                              |           |               |
| 000005         |                 | 1         | 10 |               | 1016000111 |               | 3.02.2016  | 2,00           |               |                          |                              |           |               |
| 000005         | +               | 1         | 10 | 03535/2015    | 1016000365 |               | 12.05.2016 | 2,00           |               |                          |                              |           |               |
| 000005         |                 | 1         | 99 |               | 9916100129 | DE            | 12.05.2016 |                | 2,00          |                          |                              |           |               |
|                | Skupaj skupina: |           |    |               |            |               |            | 4,00           | 4,00          |                          |                              |           |               |
| 000010         |                 | 1         | 10 | 03571/2016    | 1016000112 |               | 9.02.2016  | 5,00           |               |                          |                              |           |               |
| 000010         | † —             | 1         | 99 |               | 9916100024 | SI            | 9.02.2016  |                | 5,00          |                          |                              |           |               |
|                | Skupaj skupina: |           |    |               |            |               |            | 5,00           | 5,00          |                          |                              |           |               |
| 000013         | ×               | 1         | 10 |               | 1016000193 |               | 8.03.2016  | 6,00           |               |                          |                              |           |               |
| 000013         |                 | 1         | 99 |               | 9916100058 | SI            | 8.03.2016  |                | 6,00          |                          |                              |           |               |
| 000013         |                 | 1         | 99 |               | 9916100066 | SI            | 23.03.2016 |                | 3,00          |                          |                              |           |               |
| 000013         |                 | 1         | 10 |               | 1016000387 |               | 20.05.2016 | 2,00           |               |                          |                              |           |               |
| 000013         | †               | 1         | 99 |               | 9916100131 | SI            | 20.05.2016 |                | 2,00          |                          |                              |           |               |
|                | Skupaj skupina: |           |    |               |            |               |            | 8,00           | 11,00         |                          |                              |           |               |
|                | Vse skupaj:     |           |    |               |            |               |            | 17,00          | 20,00         |                          |                              |           |               |

# 4 Uvažanje šifrantov

Na spletni strani Statističnega urada Slovenije (SURS) http://www.stat.si/intrastat.asp, so objavljeni šifranti, ki so potrebni za delo z Intrastatom. Postopek je naslednji:

- na strani izberete željeni šifrant in ga prenesete (shranite) k sebi
- šifrant je v Excelovi obliki, zato ga odpremo z Excelom
- pobrišemo menijsko vrstico in morebitno prazno vrstico (zato, da se nam ne pojavi v uvoženem šifrantu)
- shranimo v CSV formatu: Datoteka/Shrani kot/izberemo CSV obliko (File/SaveAs/Save As Type CSV)
- izberemo mesto, kamor shranimo tabelo najbolje v delovni imenik programa Intrastat (lahko tudi drugam, vendar bomo pri uvozu morali poizkati pot to datoteke).
- zapremo Excel
- v programu Intrastat izberemo v meniju Matični podatki/Željen šifrant, pritisnemu gumb Uvoz in poiščemo pripadajočo datoteko.

|    | A12 🔹           | f∻ DES                            |                                  |                         |     |
|----|-----------------|-----------------------------------|----------------------------------|-------------------------|-----|
|    | A               | B                                 | С                                | D                       |     |
| 1  | Oznaka Incoterm | Pomen                             | Kraj, ki se navede               | Dat.začetka veljavnosti | Dat |
| 2  |                 | vrstici bris                      | emo                              |                         |     |
| 3  | EXW             | franko tovarna                    | lokacija tovarne                 | 20030101                |     |
| 4  | FCA             | franko prevoznik                  | kraj ali sprejemna točka         | 20030101                |     |
| 5  | FAS             | franko ob ladijski bok            | odpremna luka                    | 20030101                |     |
| 6  | FOB             | franko na ladijski krov           | odpremna luka                    | 20030101                |     |
| 7  | CFR             | stroški in prevoznina             | namembna luka                    | 20030101                |     |
| 18 | CIF             | stroški, zavarovanje in prevoznin | , namembna luka                  | 20030101                |     |
| ß  | CPT             | prevoz plačan do                  | namembni kraj                    | 20030101                |     |
| 10 | CIP             | prevoz in zavarovanje plačana o   | l namembni kraj                  | 20030101                |     |
| 11 | DAF             | dobavljeno na meji                | kraj dobave na meji              | 20030101                |     |
| 12 | DES             | dobavljeno na ladji               | namembna luka                    | 20030101                |     |
| 13 | DEQ             | dobavljeno na obali (ocarinjeno   | ) namembna luka                  | 20030101                |     |
| 14 | DDU             | dobavljeno neocarinjeno           | namembni kraj                    | 20030101                |     |
| 15 | DDP             | dobavljeno ocarinjeno             | namembni kraj                    | 20030101                |     |
| 16 | XXX             | drugi dobavni pogoji              | opisani dobavni pogoji po pogodb | 20030101                |     |
| 17 |                 |                                   |                                  |                         |     |

Primer šifranta v Excelu

## 5 Nastavitve in arhiv

#### 5.1 Nastavitve programa

Pred začetkom uporabe programa je potrebno opraviti osnovne nastavitve programa, da bo ta kasneje normalno deloval. Dostop preko menija: **Nastavitve in arhiv / Nastavitve programa** 

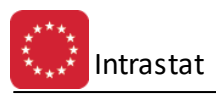

Nastavitve so naslednje:

| 🕺 Nastavitve programa 📃 🗖 🗖                                            |                                      |                    |  |
|------------------------------------------------------------------------|--------------------------------------|--------------------|--|
| Podjetje poročevalec:                                                  | 23100 d.n.n.<br>RAMO 13<br>8274 RAEA |                    |  |
| Davčna številka:                                                       | 52110193274325                       |                    |  |
| Odgovorna oseba:                                                       |                                      |                    |  |
| Deklarant:                                                             | 0                                    | OE: 000            |  |
| DŠ prejemnika: <b>SI</b> -<br>Komunikacija X.400<br>Program Rip Suite: | 6777202011                           | OE prejemnika: 000 |  |
| Oddana pošta produk:                                                   |                                      | ۹                  |  |
| Oddana Test:                                                           |                                      | ۹                  |  |
| Prejeta pošta:                                                         |                                      | ٩                  |  |
| Uporabniško ime:                                                       |                                      |                    |  |
| Geslo:                                                                 |                                      |                    |  |
|                                                                        | 📃 Izvedi prenos v ozadju             |                    |  |
|                                                                        | 💾 ок 🛛 🗙                             | , Prekliči 🥑 Pomoč |  |

Vpišite vse podatke. Polje deklarant bi vpisali samo v primeru, če bi bili vi deklarant, ki poroča v imenu nekoga drugega t.j. drugega zavezanca. V tem primeru vpišemo organizacijsko enoto (OE) kot je dogovorjeno s CURS.

DŠ prejemnika je davčna številka CURS in je vnaprej določena. Spremenite jo samo v primeru, da bi jo menjal CURS.

Glede komunikacije z X400 je potrebno nastaviti pot do aplikacije RipSuite, pot do odložišča za poslano pošto in pot do odložišča za prejeto pošto. Nekateri programi zahtevajo tudi pot za testno pošto. Pomagajte si z gumbi z lupami, nastavitev, ki je prikazana na sliki pa je običajna nastavitev. Več o mapah za obe vrsti pošte lahko preberete v navodilih za RipSuite.

Ob nastavitvah obvezno vpišite oznako vašega X400 predala in geslo za vstop v predal Te podatke boste dobili pri vašem ponudniku predala. Izvajanje v ozadju je parameter s katerim nastavite program RipSuite tako, da se izvede iz programa Intrastat, vendar potem poteka v ozadju in ne ovira delovanja programa Intrastat.

#### 5.2 Nastavitev obdobja knjiženja

Dostop preko menija: **Nastavitve in arhiv / Nastavitev obdobja knjiženja.** Podatek o obdobju knjiženja je zgolj informativne narave. Obdobje knjiženja pomeni hkrati obdobje za katero veljajo podatki iz glavne knjige. Zato je potrebno obdobje nastaviti v programu glavna knjiga. Ta nastavitev velja za vse programe sistema Enterprise.

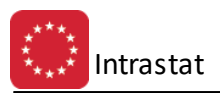

| 🛅 Urejanje obdobja knjiženja 📃 🖃 🗾 |       |             |           |                  |                   |
|------------------------------------|-------|-------------|-----------|------------------|-------------------|
| ſ                                  | Šifra | а           |           |                  |                   |
|                                    | ×     | Šifra       | Od datuma | Do datuma i      | K velja od datuma |
|                                    |       | 1           | 1.01.2008 | 31.12.2010       | 1.01.2009         |
|                                    |       |             |           |                  |                   |
|                                    |       | <b>+</b> ⊻: | stavi 🔼   | <u>S</u> premeni | 😑 <u>B</u> riši   |
| 😈 Zapri 🛛 🥴 Pomoč                  |       |             |           |                  |                   |

Podatek Od datuma ter podatek Do datuma pove za katero obdobje je dovoljeno knjiženje, datum veljavnosti glavne knjige pa je datum za katerega velja stanje kontnega plana oziroma datum otvoritvene bilance glavne knjige.

Podatka o obdobju v programu Intrastat ne spreminjamo!

#### 5.3 Letni arhiv prometa

Program je narejen tako, da se lahko brez motenj hranijo podatki za več poslovnih let. Zaradi tega, letnega prenosa ni potrebno izvajati. V kolikor pa imate stisko s prostorom in želite promete iz preteklih obdobij odstraniti iz računalnika, potem izvedete arhiviranje prometa.

Postopek je naslednji:dostop preko menija: Nastavitve in arhiv / Letni arhiv prometa.

| 🐲 Arhiviranje prometa          |         |
|--------------------------------|---------|
| Arhiviranje do obdobja: 200812 |         |
| 📝 Коріја                       | ОК      |
| V Promet                       | 🗌 ОК    |
|                                |         |
| 💾 OK 🚺 Zapri                   | 🥑 Pomoč |

Vpišite obdobje do meseca, za katerega želite narediti arhiv. Program postavi privzeto vrednost na datum veljavnosti glavne knjige zmanjšan za eno. Torej za datum 01.01.2003 je privzeto obdobje 2002 12.

Obkljukajte Kopija, če želite, da računalnik samodejno naredi kopijo podatkov, ki jih bo arhiviral. Tudi sicer priporočamo, da pred tem postopkom **naredite varnostno kopijo podatkov**, da bi ob morebitni ugotovitni napak ali težav pri letnem prenosu lahko vrnili podatke v predhodno stanje.

Obkljukajte oznako Promet, če želite odstraniti promet.

Nadaljnji postopek je samodejen, program odstrani ves promet v knjigah prevzemov in odprem do vključno zadanega obdobja.

## 5.4 Zamenjava CTAR

Dostop preko menija Nastavitve in arhiv / Zamenjava CTAR

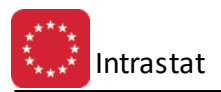

| 🥪 Zamenjava CTAR | _ 0 🗾           |
|------------------|-----------------|
| Stara CT:        |                 |
| Nova CT:         |                 |
| E.               |                 |
| 🞦 ок             | 😈 Zapri 🔮 Pomoč |

Okno je namenjeno za zamenjavo skupine carinske nomenklature z vnosom stare in nato nove carinske tarife.

Po šifrantu blaga se za vsak artikel preveri carinska tarifa in če je enaka vpisani v polje Stara CT se zamenja z vpisano pod Nova CT. Po koncu obdelave se izpiše za koliko artiklov je bila carinska tarifa spremenjena.